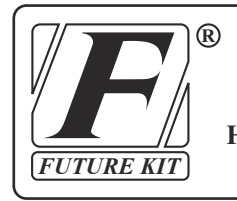

## FUTURE KIT HIGH QUALITY ELECTRONIC KITS

หุ่นยนต์ชุดนี้ เหมาะสำหรับนำไปศึกษาและเรียนรู้ทั้ง แม็คคานิกส์ อิเล็กทรอนิกส์ และการเขียนโปรแกรมคอมพิวเตอร์

#### สิ่งที่ผู้เรียนจะได้รับ

- 1. ได้เรียนรู้เกี่ยวกับการสั่งงานหุ่นขนตฺผ่านแอพพลิเกชั่นบนโทรศัพทมือถือ
- 2. ใค้เรียนรู้เกี่ยวกับการเขียนโปรแกรม ARDUINO
- 3. ได้เรียนรู้เกี่ยวกับการเขียนแอพพลิเคชั่นที่ใช้กับโทรศัพท์มือถือระบบ ANDROID
- 4. ใดเรียนรู้และพัฒนาการสั่งงานผ่านระบบ Internet of Things (IoT)

#### ข้อมูลทางด้านเทคนิค

- ใช้แหล่งจ่ายไฟขนาด 6 โวลท์ดีซี
- กินกระแสสูงสุดประมาณ 500 มิลลิแอมป์
- สามารถใช้แอพพลิเคชั่นบนโทรศัพท์มือถือควบคุมหุ่นยนต์ได้ ผ่านระบบไวไฟ
- มี LED จำนวน 3 ควง สำหรับใช้แสคงผล
- แอพพลิเกชั่นที่จัดทำไว้ ใช้ได้บนโทรศัพท์มือถือระบบ ANDROID เท่านั้น
- ขนาดแผ่นวงจรพิมพ์ของวงจรกวบคม : 2.54 นิ้ว x 3.09 นิ้ว

#### (1) วงจรควบคุมหุ่นยนต์

#### 1.การทำงานของวงจร

หัวใจของวงจรนี้อยู่ที่ IC1 ซึ่งเป็นโมดูล NODE MCU V.2 (ดูรูปที่ 1) ในสภาวะปกติที่ยังไม่มีการสั่งงานผ่านทางแอพพลิเคชั่นโทรศัพท์มือถือ IC1 จะยังไม่มี การสั่งให้หุ่นยนต์ทำงาน แต่เมื่อไรก็ตามที่ทำการสั่งงานผ่านทางแอพพลิเคชั่น เช่น เมื่อ สั่งเดินหน้า IC1 จะทำการสั่งให้มอเตอร์วิ่งไปข้างหน้า โดยส่งแรงดันออกทางขา D5 และ D7 ส่วนขา D6 และ D8 จะไม่ส่งแรงคันออกมา มอเตอร์จึงหมุนไปข้างหน้า แต่ถ้าทำการ ้สั่งให้ถอยหลัง IC1 จะทำการสั่งให้มอเตอร์วิ่งไปด้านหลัง เป็นต<sup>ื</sup>้น

#### 2.การประกอบวงจร

ในการลงอุปกรณ์นั้นจะแบ่งแผ่นวงจรพิมพ์ออกเป็น 2 แผ่น ได้แก่ แผ่น FK1130 จะ เป็นแผ่นวงจรควบคุมและ BR002 จะเป็นแผ่นติดตั้งมอเตอร์และล้อ รวมทั้งรังถ่านควย

ฐปการลงอุปกรณ์ของแผ่น FK1130 แสดงไว้ในรูปที่ 2 ในการประกอบวงจร ควร จะเริ่มจากอุปกรณ์ที่มีความสูงที่นอยูที่สุดก่อน เพื่อความสวยงามและการประกอบที่ง่าย โดยให้เริ่มจากไดโอดตามด้วย ตัวต้านทานและไล่ความสูงไปเรื่อยๆ สำหรับอุปกรณ์ที่มี ขั้วต่างๆ เช่น ไคโอค,คาปาซิสเตอร์แบบอิเล็กทรอไลต์และทรานซิสเตอร์ เป็นต้น ควรใช้ ความระมัดระวังในการประกอบวงจร ก่อนการใส่อุปกรณ์เหล่านี้จะต้อง ให้ขั้วที่แผ่นวงจร พิมพ์กับตัวอุปกรณ์ให้ตรงกัน เพราะถ้าหากใส่กลับขั้วแล้ว อาจจะทำให้อุปกรณ์หรือวงจร เสียหายได้ วิธีการดูขั้วและการใส่อุปกรณ์นั้นได้แสดงไว้ในรูปที่ 3 แล้ว สำหรับขา IDE ้นั้นให้ทำการกดขาสีทองด้านสั้นลงให้เสมอกับตัวพลาสติกสีดำก่อน จึงนำไปใส่ลงบน แผ่นวงจรพิมพ์ได้ ซึ่งแสดงอยู่ในรูปที่ 4 ในการบัดกรีให้ใช้หัวแร้งขนาดไม่เกิน 40 วัตต์ และใช้ตะกั่วบัดกรีที่มีอัตราสวุนของคีบุกและตะกั่วอยู่ระหว่าง 60/40 รวมทั้งจะต้องมี ้น้ำขาประสานอยู่ภายในตะกั่วควบ หลังจากที่ได้ไส่อุปกรณ์และบัคกรีเรียบร้อยแล้ว ให้ทำ การตรวงสอบความถูกต้องอีกครั้งหนึ่ง เพื่อให้เกิดความมั่นใจแก่ตัวเราเอง แต่ถ้าเกิดใส่ ้อุปกรณ์ผิดตำแหน่ง ค<sup>้</sup>วรใช้ที่คุดตะกั่วหรือลวดซับตะกั่ว เพื่อป้องกันความเสียหายที่อาจจะ เกิดกับลายวงจรพิมพ์ได้

สำหรับแผ่น BR002 ให้ทำการลงอุปกรณ์ตามกู่มือในหัวข้อ (2) ตัวหุ่นยนต์ ข้อ 5 3.การทดสอบ

เมื่อประกอบวิ่งจรทั้งสองแผ่นเสร็จเรียบร้อยแล้ว ให้ทำการใส่ถ่านอัลกาไลน์ ขนาด AA จำนวน 4 ก้อน ลงบนรังถ่าน จากนั้นให้ทำการจับกรระหว่างแอพพลิเกชั่นบนมือถือกับ หุ่นขนต์ ทคลองสั่งให้หุ่นขนต์เดินหน้า ถอยหลัง เลี้ยวซ้าย เลี้ยวงวา ผ่านแอพพลิเคชั่นบน ้เทรศัพท์มือถือ

## **ROBOT CONTROLLED BY MOBILE PHONE** ห่นยนต์ควบคุมด้วยโทรศัพท์มือถือ (LEVEL 2

**CODE 1130** 

This robot is suitable for studying and learning about mechanics electronics and computer programming.

#### Benefits of learning

1. Learn about how to operate a robot through an application on a mobile phone

2. Learn about ARDUINO programming

3. Learn about writing applications for Android mobile phones.

4. Learn and develop work orders through the Internet of Things (IoT) system

#### **Technical data**

- Power supply : 6VDC.
- Electric current consumption : 500mA.
- Applications can be used on mobile phone to control robot via Wi-Fi.
- There are 3 LEDs for display
- Application made only available on ANDROID mobile phone.
- IC board dimension : 2.54 in x 3.09 in.
- (1) ROBOT CONTROL CIRCUIT

#### 1.How does it work

The heart of this circuit is the IC1, which is a NODE MCU V.2 module as shown in Figure 1. In a normal condition that has not been activated via a mobile phone application. IC1 will not have the robot command to operate. But whenever doing a job via the application, for example, when forwarding, IC1 will order the motor to run forward by sending out the voltage through pins D5 and D7. The pins D6 and D8 will not send out the voltage. The motor rotates forward, but if

instructing to reverse, IC1 will instruct the motor to run backwards etc.

#### 2.Circuit Assembly

FK1130 has 2 PCB consisting of control circuit and robot mounting plate i.e. chassis, gear motor and wheels plus a battery compartment.

The FK1130 board assembly of components is shown in Fig. 2. For good looking and easy assembly, the least height components should be first installed-starting with diode followed by resistor, and keep chasing the height. An important thing is that diodes, electrolyte capacitors, and transistors shall be carefully assembled before mounting them onto their right anode/cathode of the IC board otherwise it might cause damage to the components or the circuit. Configuration of the anode and the cathode is shown in Fig 3. For the IDE pin, press down on the golden side of the short pin to be the black plastic first. Can be put on the printed circuit board, as shown in Fig 4. Use the soldering iron/gun not exceeding 40 watts and the solder of tin-lead 60:40 with flux within. Recheck the correctness of installation after soldering. In case of wrong position, just use lead absorber or lead extractor wire to avoid probable damage to the IC.

The BR002 circuit (robot mounting plate) is to be assembled as shown in Topic (2) ROBOT BODY no.5.

#### 3.Testing

When the two circuits have been completed, put 4 AA size alkaline batteries into the battery holder, then pairing between the mobile application and the robot. Order the robot to go forward, backward, turn left and turn right through the application on mobile phone.

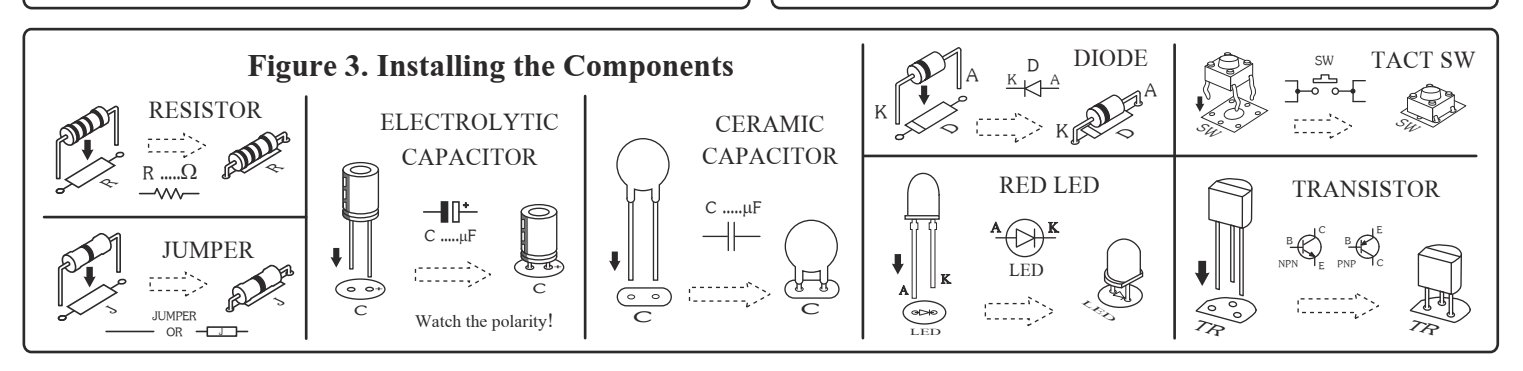

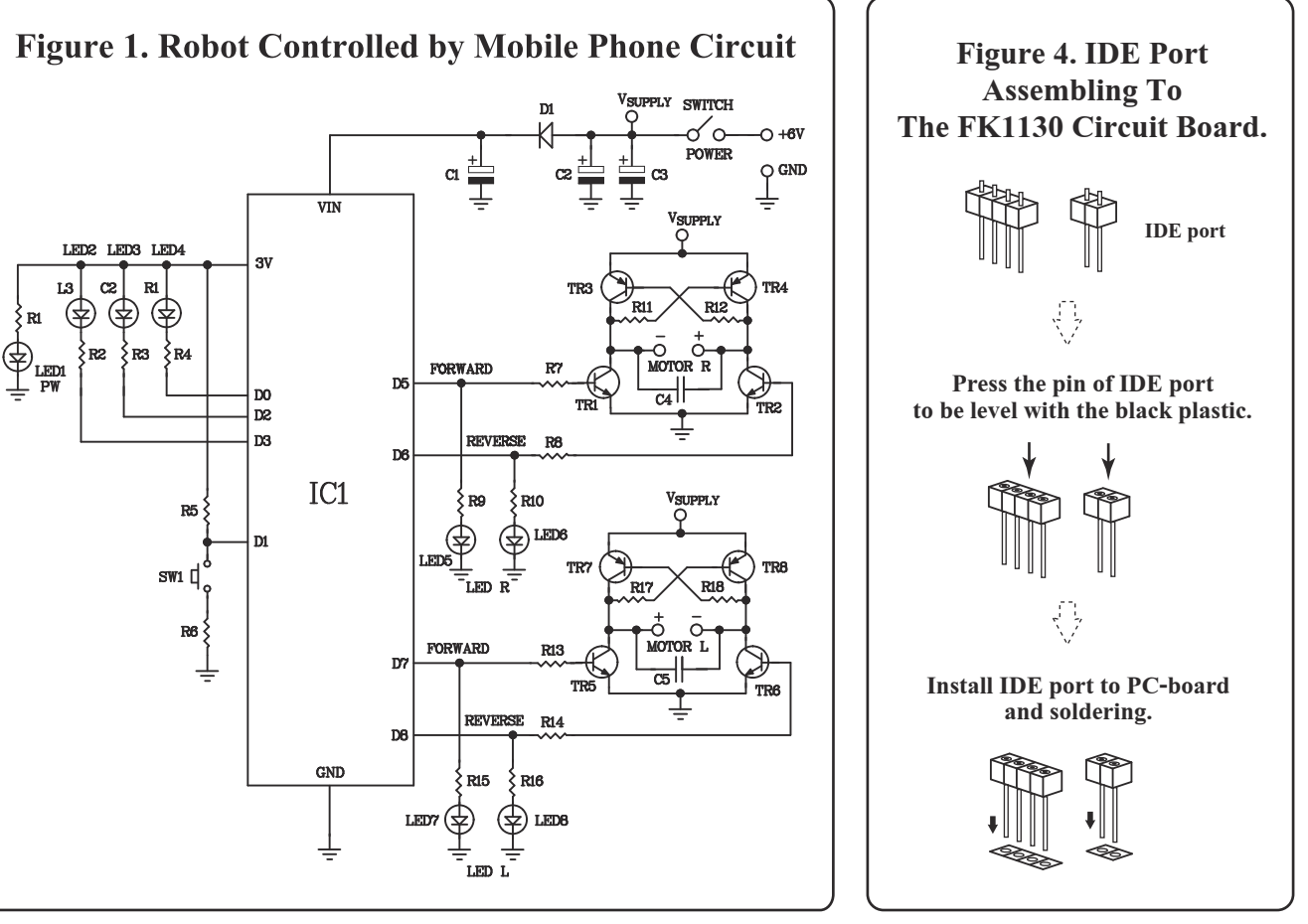

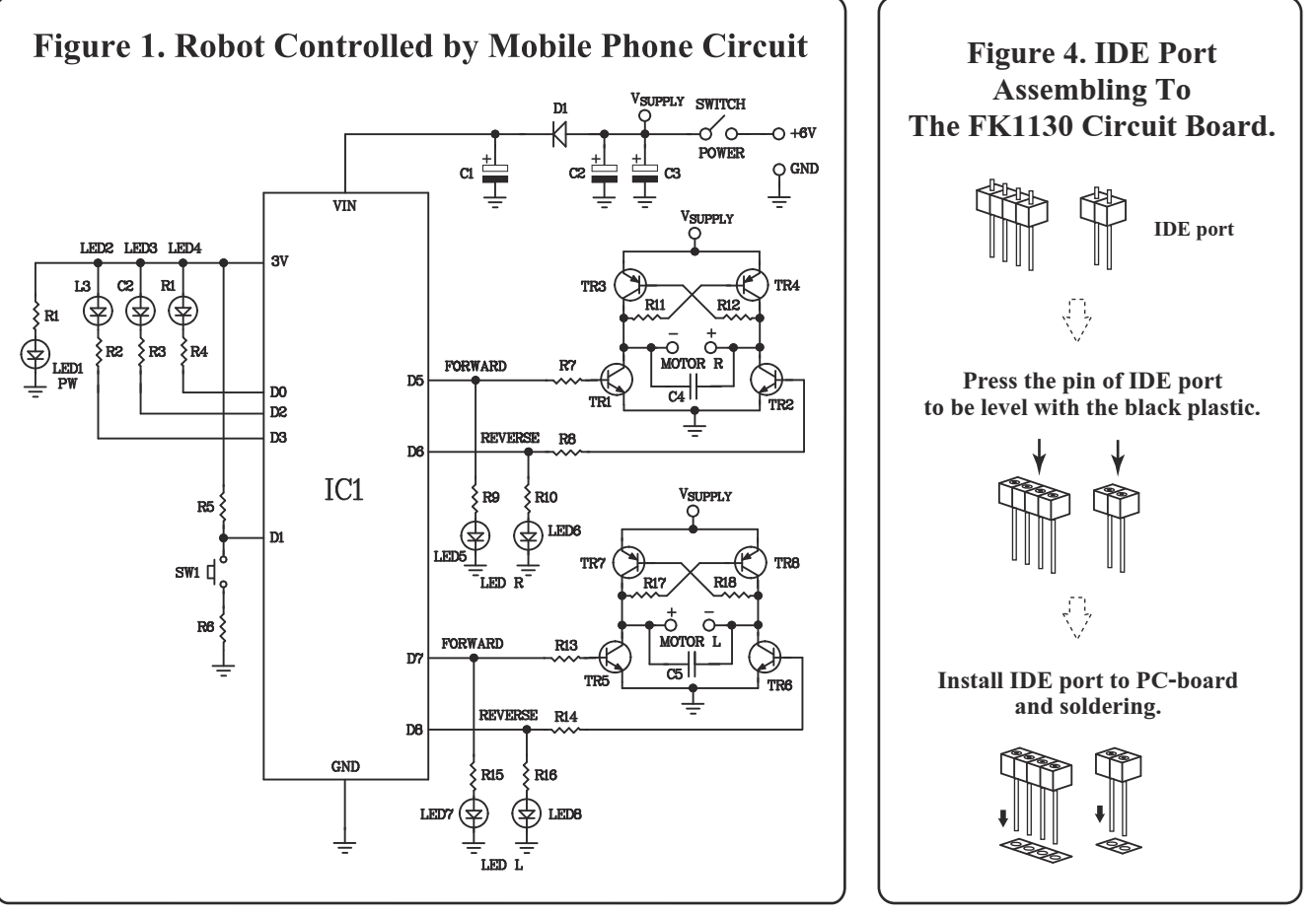

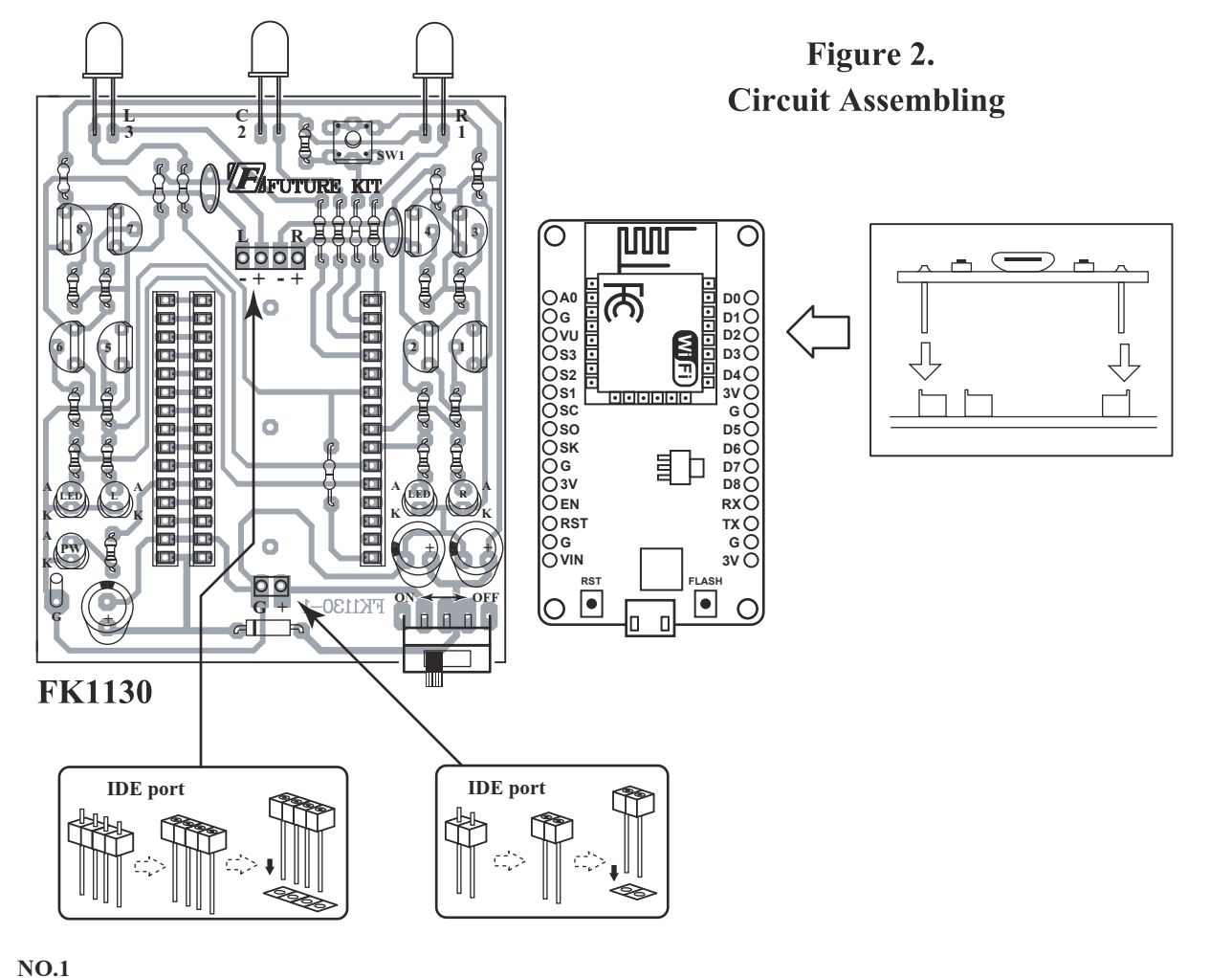

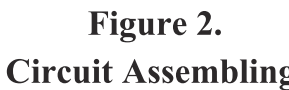

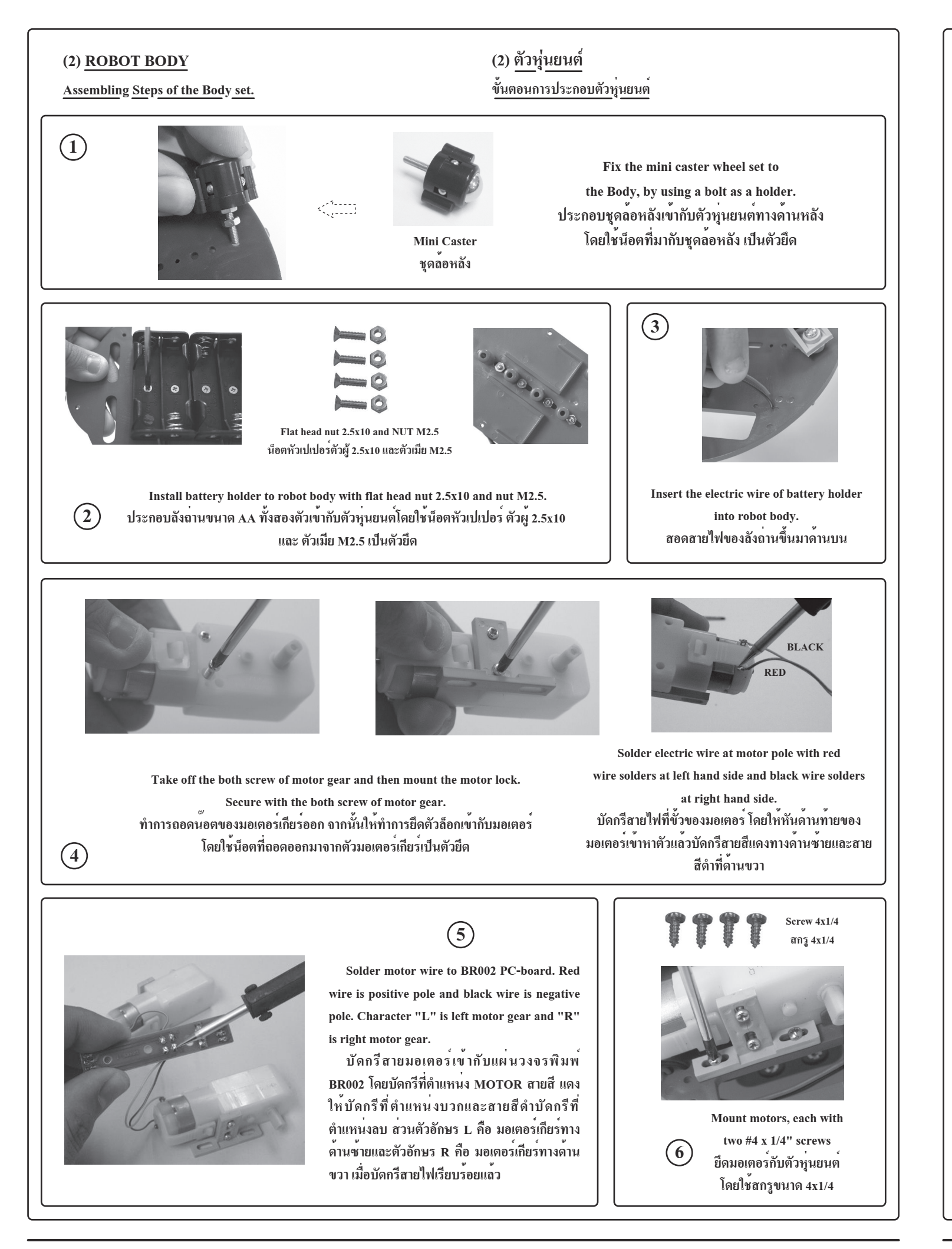

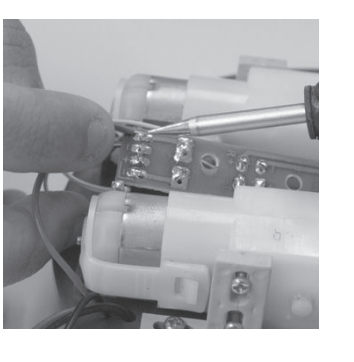

(7)

Solder battery holder wire to BR002 PC-board at B1 and B2. Red wire is positive pole and Black is negative pole.

บัดกรีสายลังถ่านเข้ากับแผ่นวงจรพิมพ BR002 โดยบัดกรีที่ตำแหน่ง B1 และ B2 สายสีแดงให้ทำการบัดกรีที่ตำแหน่งบวกและ สายสีดำให้บัดกรีทำการบัดกรีที่ตำแหน่งลบ

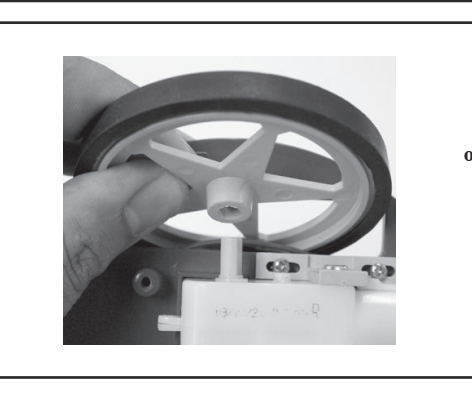

(9)

Install the wheels onto the shaft of the gear motors and secure them

with the remaining two #4 x 1/4"

pointy screws. นำล้อหุ่นยนตุ่มาสวมเข้ากับแกน มอเตอร์เกียร์ จากนั้นให้ใช้สกรู ขนาด 4x1/4 ยึดที่รูตรงกลางของล<sup>้</sup>อ

(10)

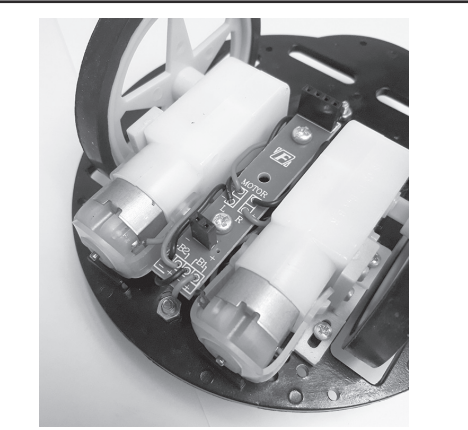

Body robot is completely installed. ตัวหุ่นยนต์ที่ประกอบเสร็จเรียบร้อยแล้ว

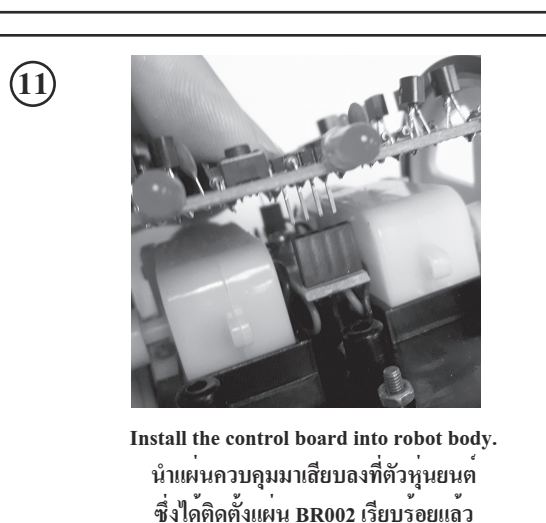

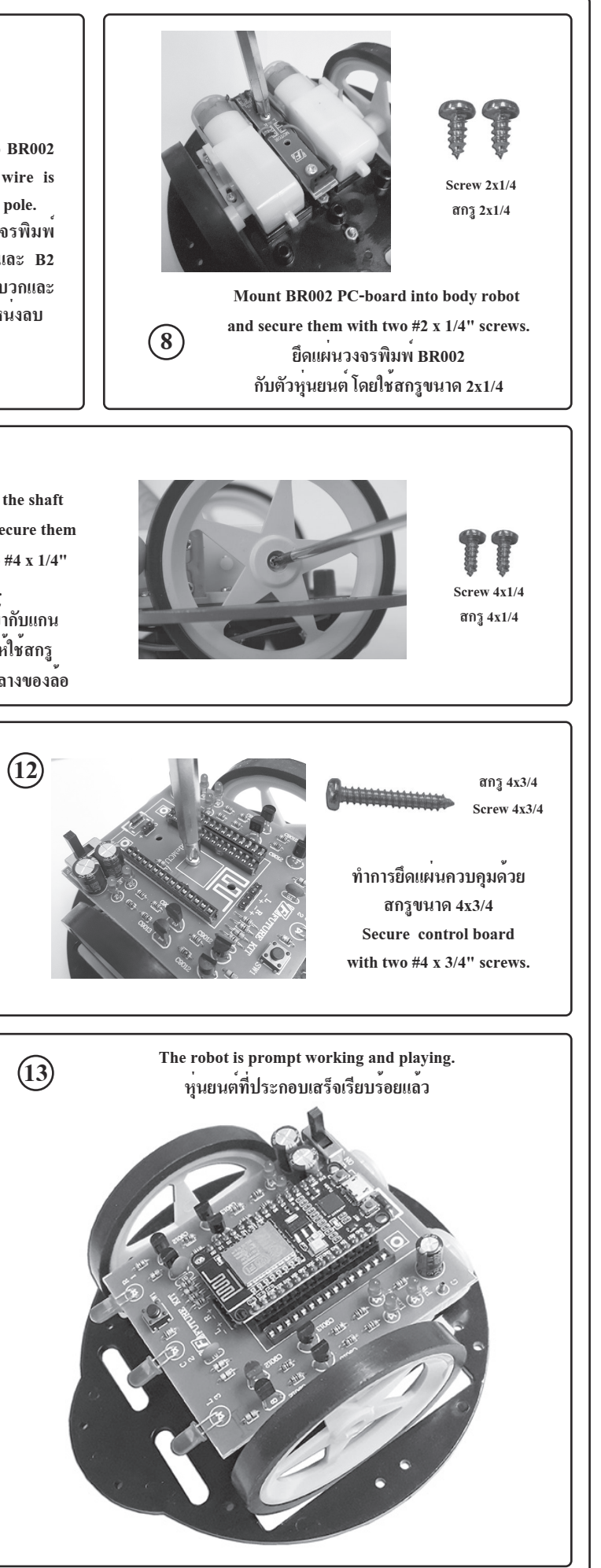

โคดควบคุมหุนยนต SOURCE CODE OF ROBOT (สามารถดาวนโหลดโคดนี้ได้ที่ www.futurekit.com) (This code can be downloaded at www.futurekit.com) 1 | #define M2\_A D5 2 | #define M2 B D6 3 | #define M1 A D7 4 | #define M1 B D8 6 | #define led r D0 7 | #define led ct D2 8 | #define led 1 D3 9| 10 | #define sw setting D1 11 12 | #include <ESP8266WiFi.h> 13 | #include <WiFiClient.h> 14 | #include <ESP8266WebServer.h> 15 | #include <EEPROM.h> 16 17 | void HTTP handleRoot(void); 18 | String command; //String to store app command state. 19 | int speedCar = 800; // 400 - 1023.  $20 \mid \text{int speed Coeff} = 3;$ 21 | const char\* password = "12345678"; 22 | char t ssid; 23 | String ssid2; 24 | 25 | ESP8266WebServer server(80); 26 27 | #define led r off digitalWrite(led r,HIGH); 28 | #define led r on digitalWrite(led r.LOW); 29 | #define led 1 off digitalWrite(led 1,HIGH); 30 | #define led\_1\_on digitalWrite(led\_1,LOW); 31 | #define led\_ct\_off digitalWrite(led\_ct,HIGH); 32 | #define led\_ct\_on digitalWrite(led\_ct,LOW); 33 34 | #define add pwm 40 35 | #include "inc control.h" 36 37 | void w eeprom() 38 | { 39 | for (int i = 10; i < 20; ++i) {EEPROM.write(i, 0);} // clearing eeprom 40 | for (int i = 0; i < ssid2.length(); ++i){EEPROM.write(i, ssid2[i]);} 41 | EEPROM.commit():  $42 \perp \text{delay}(10)$ 43 | } 44 45 | void r eeprom() 46 | { 47 | t ssid = EEPROM.read(0); 48 | for (int i = 10; i < 20; ++i) { ssid2 += char(EEPROM.read(i)); } 49 | } 50 51 | void setup() 52 | { 53 | pinMode(M1 A,OUTPUT); 54 | pinMode(M1 B,OUTPUT); 55 | pinMode(M2\_A,OUTPUT); 56 | pinMode(M2 B,OUTPUT); 57 58 | pinMode(led\_l, OUTPUT); 59 | pinMode(led r, OUTPUT); 60 | pinMode(led ct, OUTPUT); 61 | pinMode(sw\_setting, INPUT\_PULLUP); 62 63 | led r off; 64 | led\_1\_off; 65 | led ct off; 66 | EEPROM.begin(512); //Initialize EEPROM 67 | Serial.begin(115200);

#### 68 | r\_eeprom();

69 | chk\_sw(); 70 | 71 | IPAddress apIP(192, 168, 4, 1);//-----set ip 72 | IPAddress subIP(255, 255, 255, 0); 73 | 74 | WiFi.mode(WIFI\_AP); 75 | WiFi.softAPConfig(apIP, apIP, subIP); 76 | WiFi.softAP(ssid2, password); 77 | 78 | IPAddress myIP = WiFi.softAPIP(); 79 | Serial.print("AP IP address: "); 80 | Serial.println(myIP); 81 82 | server.on ( "/", HTTP handleRoot ); 83 | server.onNotFound (HTTP handleRoot); 84 | server.on("/led", HTTP GET, light ct); 85 | server.on("/mo\_fo", HTTP\_GET, m\_forward); 86 | server.on("/mo\_re", HTTP\_GET, m\_reverse); 87 | server.on("/mo le", HTTP GET, m turn left); 88 | server.on("/mo\_ri", HTTP\_GET, m\_turn\_right); 89 | server.on("/mo\_stp", HTTP\_GET, m\_stop); 90 | server.begin(); 91 | } 92 | 93 | void loop() 94 | { 95 | server.handleClient(): 96 | chk sw(); 97 | } 98 | 99 | void HTTP handleRoot(void) 100 | {  $101 \mid \text{char chk ssid}=0;$ 102 | if( server.hasArg("State") ){ 103 | Serial.println(server.arg("State")); 104 | command = server.arg("State"); 105 |  $106 \mid \text{if (command} == "0") \text{ speedCar} = 400;$ 107 else if (command == "1") speedCar = 470; 108 else if (command == "2") speedCar = 540; else if (command == "3") speedCar = 610: 109 else if (command == "4") speedCar = 680; 110 | 111 | else if (command == "5") speedCar = 750; else if (command == "6") speedCar = 820; 112 else if (command == "7") speedCar = 890; 113 | 114 | else if (command == "8") speedCar = 960; 115 | else if (command == "9") speedCar = 1023; 116 | } 117 | 118 | if( server.hasArg("IP") ){ Serial.println(server.arg("IP")); } 119 120 | if(server.hasArg("SSID")) 121 | { 122 | ssid2=""; ssid2 = server.arg("SSID"); 123 124 | Serial.println(ssid2); 125 | chk ssid=1; 126 | } 127 | 128 | server.send ( 200, "text/html", "" );  $129 \mid \text{delay}(1);$ 130 131 | if(chk\_ssid==1) 132 | { 133 | w eeprom(); 134 | WiFi disconnect():  $135 \mid \text{delay}(100);$ WiFi.softAP(ssid2, password); 136 137 | } 138 | }

# คำอธิบายโคดควบคุมหุ่นยนต บรรทัดที่ 1 กำหนดให้ M2 A เท่ากับงา D5 บรรทัดที่ 2 กำหนดให้ M2 B เท่ากับขา D6 บรรทัดที่ 3 กำหนดให้ M1 A เท่ากับขา D7 บรรทัดที่ 4 กำหนดให้ M1 B เท่ากับขา D8 บรรทัดที่ 6 กำหนดให้ led r เท่ากับขา D0 บรรทัดที่ 7 กำหนดให้ led ct เท่ากับขา D2 บรรทัดที่ 8 กำหนดให้ led 1 เท่ากับขา D3 บรรทัดที่ 10 กำหนดให้ sw setting เท่ากับขา D1 บรรทัดที่ 12-15 เรียกใช้ไลบอรี่ ESP8266WiFi.h. WiFiClient.h ESP8266WebServer.h U@# EEPROM.h บรรทัดที่ 19 กำหนดให้ speedCar มีค่าเท่ากับ 800 บรรทัดที่ 20 กำหนดให้ speed Coeff มีค่าเท่ากับ 3 บรรทัดที่ 21 รหัสผ่านของ WiFi ที่ต้องการเชื่อมต่อ ในโค้ด อือ 123456789 บรรทัดที่ 25 สร้างออปเจ็ค server เพิ่มเริ่มใช้งาน Web Server ที่พอร์ต 80 บรรทัดที่ 27 กำหนดให้ led r off มีสถานะเป็น HIGH บรรทัดที่ 28 กำหนดให้ led\_r\_on มีสถานะเป็น LOW บรรทัดที่ 29 กำหนดให้ led 1 off มีสถานะเป็น HIGH บรรทัดที่ 30 กำหนดให้ led 1 on มีสถานะเป็น LOW บรรทัดที่ 31 กำหนดให้ led ct off มีสถานะเป็น HIGH บรรทัดที่ 32 กำหนดให้ led ct on มีสถานะเป็น LOW **บรรทัดที่ 34** กำหนดให<sup>้</sup> add\_pwm มีค่าเท่ากับ 40 Line 12-15 Load the library (ESP8266WiFi.h, WiFiClient.h,

**DESCRITION OF SOURCE CODE** Line 1 Assign M2 A to D5 pin. Line 2 Assign M2 B to D6 pin. Line 3 Assign M1 A to D7 pin. Line 4 Assign M1\_B to D8 pin. Line 6 Assign led r to D0 pin. Line 7 Assign led\_ct to D2 pin. Line 8 Assign led\_l to D3 pin. Line 10 Assign sw setting to D1 pin. ESP8266WebServer.h and EEPROM.h) Line 19 Define speedCar of 800. Line 20 Define speed Coeff of 3. Line 21 The WiFi password you want to connect to is 123456789. Line 25 Set web server port number to 80. Line 27 Set led\_r\_off to HIGH. Line 28 Set led r on to LOW. Line 29 Set led 1 off to HIGH. Line 30 Set led\_l\_on to LOW. Line 31 Set led ct off to HIGH. Line 32 Set led ct on to LOW. Line 34 Define add\_pwm of 40. Line 35 Load inc control.h librery.

|   | <b>บรรทัดที่ 35</b> เรียกใช <sup>้</sup> ไลบอรี่ inc_control.h                                  |
|---|-------------------------------------------------------------------------------------------------|
|   | <b>บรรทัดที่ 37</b> สร <sup>้</sup> างฟังก์ชั่นย่อย w_eeprom() ใช้เก็บชื่อหุ่นยนต์ที่เราตั้งไว้ |
|   | จากแอพพลิเคชั่น ใน EEPROM ของ NODE MCU V.3                                                      |
|   | <b>บรรทัดที่ 45</b> สร้างฟังก์ชั่นย่อย r_eeprom() ใช้สำหรับอ่านชื่อ SSID                        |
|   | ของหุ่นยนต์ ที่เราเก็บเอาไว้ใน EEPROM ของ NODE MCU V.3                                          |
|   | บรรทัดที่ 51 สร้างฟังก์ชั้น setup                                                               |
|   | <b>บรรทัดที่ 53-60</b> กำหนดให้ M1_A,M1_B,M2_A,M2_B,led_I,led_r และ                             |
|   | led_ct เป็นขา OUTPUT                                                                            |
|   | <b>บรรทัดที่ 61</b> กำหนดให sw_setting เป็นขา INPUT                                             |
|   | <b>บรรทัดที่ 71</b> ตัวแปร IP Address ของ NODE MCU V.3 คือ 192.168.4.1                          |
| , | <b>บรรทัดที่ 72</b> ตัวแปร SubNet ของ NODE MCU V.3 คือ 255.255.255.0                            |
|   | <b>บรรทัดที่ 74</b> ใช้งาน WiFi ในโหมด AP                                                       |
|   | <b>บรรทัดที่ 75-76</b> กำหนดค่าไปยัง NODE MCU V.3                                               |
|   | <b>บรรทัดที่ 90</b> เปิดการใช้งาน Web Server                                                    |
| J | <b>บรรทัดที่ 93</b> สร <sup>้</sup> างฟังก์ชั่น loop                                            |
|   | <b>บรรทัดที่ 95</b> ตรวจสอบการเรียกใช้งาน Web Server                                            |
|   | <b>บรรทัดที่ 96</b> ตรวจสอบการกคสวิตซ์ที่หุ่นยนต์ ถ้ามีการกคสวิตซ์ จะเป็น                       |
|   | การตั้งชื่อ SSID ของหุ่นยนต์ใหม่                                                                |
|   | <b>บรรทัดที่ 99</b> สร <sup>้</sup> างออปเจ็ค HTTP_handleRoot                                   |
|   | <b>บรรทัดที่ 106-116</b> ใช <sup>้</sup> สำหรับรับคำสั่งจากแอพพลิเคชั่น เพื่อปรับความเร็ว       |
|   | ของมอเตอร์                                                                                      |
|   | <b>บรรทัดที่ 131-137</b> ใช <sup>้</sup> สำหรับเปลี่ยนชื่อหุ่นยนต <i>์</i>                      |

Line 37 Create a sub function w eeprom () to store the robot name that we have set from the application in the EEPROM of NODE MCU V.3.

Line 45 Create a sub function r eeprom () used for reading SSID of robot names. Which we have stored in EEPROM of NODE MCU V.3.

Line 51 Create the setup function.

Line 53-60 Assign output variables to M1 A, M1 B, M2 A, M2 B, led l, led r and led ct.

Line 61 Assign input variables to sw\_setting.

Line 71 The IP Address variable of NODE MCU V.3 is 192.168.4.1.

Line 72 The SubNet variable of the NODE MCU V.3 is 255,255,255.0.

Line 74 Use WiFi in AP mode.

Line 75-76 Set the value to the NODE MCU V.3

Line 90 Enable Web Server

Line 93 Create the loop function.

Line 95 Check the web server usage.

Line 96 Check the switch on the robot. If the button is pressed, it will set SSID name of the new robot.

Line 99 Create HTTP handleRoot object.

Line 106-116 Used for receiving commands from the application. To adjust the speed of the motor.

Line 131-137 Used for changing robot names.

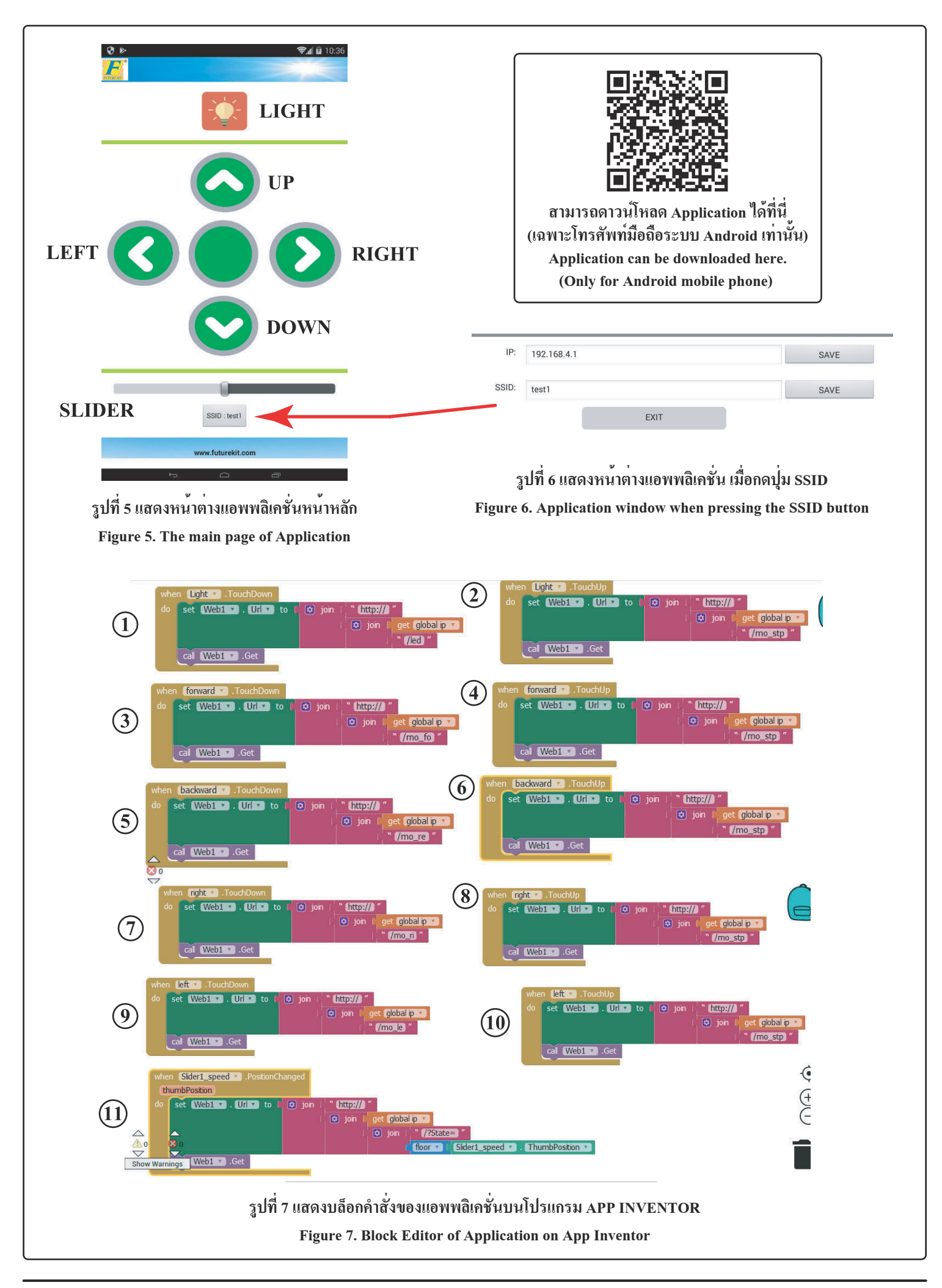

## **แอพพลิเคชั่นบนโทรศัพท์มือถือ** จากรูปที่ 5 จะแสดงหน<sup>้</sup>าต่างของแอพพลิเกชั่นที่เป็นหน<sup>้</sup>าหลัก โดย ในหน<sup>้</sup>าต่างจะประกอบไปด*้*วย ปุ่ม LIGHT มีไว้สำหรับเปิดไฟหน้าของตัวหุ่นยนต*์*

บุ่ม LIGHT ม เวสาหรบเบด เพหนาของตวหุนยนต ปุ่ม UP มีไว้สำหรับควบคุมหุ่นยนต์ให้วิ่งไปด้านหน้า ปุ่ม LEFT มีไว้สำหรับควบคุมหุ่นยนต์ให้เลี้ยวข้าย ปุ่ม RIGHT มีไว้สำหรับควบคุมหุ่นยนต์ให้เลี้ยวขวา ปุ่ม DOWN มีไว้สำหรับควบคุมหุ่นยนต์ให้เลี้ยวขวา

ปุ่ม SLIDER มีไว้สำหรับควบคุมหุ่นยนต์ให้วิ่งเร็วหรือช้าตามการ ปรับสไลด์ โดยถ้าปรับไปทางด้านซ้ายจะเป็นการลดความเร็ว ในทาง ตรงกันข้าม ถ้าปรับไปทางขวา จะเป็นการเร่งความเร็ว

ปุ่ม SSID ใช้สำหรับตั้งชื่อหุ่นยนต์ เมื่อกดปุ่มแล้ว แอพพลิเกชั่นจะ เปลี่ยนไปยังอีกหน้าต่างหนึ่ง ดังรูปที่ 6 โดยช่อง IP จะเป็นการตั้ง II Address ให้ตรงกับตัวหุ่นยนต์ ซึ่งในที่นี้จะใช้ 192.168.4.1 โดยถ้าต้อง การเปลี่ยน จะต้องทำการเปลี่ยนที่ตัวแอพพลิเกชั่นและที่ตัวหุ่นยนต์ให เหมือนกัน ช่อง SSID เป็นจุดตั้งชื่อหุ่นยนต์

ปุ่ม EXIT เป็นปุ่มออกจากหน้าตั้งค่า IP และชื่อ ดังรูปที่ 6 เพื่อกลับ ไปที่หน้าแอพพลิเคชั่นหลัก

## บถ็อกคำสั่งของแอพพลิเคชั่น

**บล็อกชุดที่ 1** เมื่อทำการกดปุ่ม LIGHT ตัวแอพพลิเคชั่นจะทำการ ส่งคำสั่ง /led ไปยังตัวหุ่นยนต*์*เพื่อทำการเปิดไฟหน้า

**บล็อกชุดที่ 2** เมื่อไม่กดปุ่ม LIGHT ตัวแอพพลิเกชั่นจะทำการส่ง

## Mobile application

Figure 5 shows the application window that is the main page, i which the window consists of

LIGHT button is for turning on the headlight of the robot.

**UP button** is for controlling the robot to run forward.

**LEFT button** is for controlling the robot to turn left.

**RIGHT button** is for controlling the robot to turn right.

**DOWN button** is used to control the robot backwards.

**SLIDER button** is for controlling the robot to run fast or slow. If, it is adjusted to the left, will reduce the speed. And if adjusted to the right, will be the acceleration.

SSID button is used to name the robot. When the button is pressed, the application will change to another window as shown in Figure 6. The IP box will set the IP Address to match the robot. In this case, 192.168.4.1 will be used. If you want to change, you must change the application and the robot to the same. SSID point is the robot name.
SSID button is used to name the robot. When the button is Block 8: When RIGHT button is not pressed, the application will send the command "/mo\_stp" to the robot.
Block 9: When pressing LEFT button, the application will send the command "/mo\_le" to the robot in order to turn left.
Block 10: When I EFT button is not pressed, the application will

**EXIT button** is the button to exit the IP and name setting page (see Figure 6) to return to Main application page.

## Block editor of the application

**Block 1:** When pressing LIGHT button, the application will send the command "/led" to the robot. In order to turn on the headlights.

|     | คำสั่ง /mo_stp ไปยังตัวหุ่นยนต <sup>์</sup>                                       |
|-----|-----------------------------------------------------------------------------------|
|     | <b>บล็อกชุดที่ 3</b> เมื่อทำการกดปุ่ม UP ตัวแอพพลิเคชั่นจะทำการส <sup>่</sup> งคำ |
| ย   | สั่ง /mo_fo ใปยังตัวหุ่นยนต์ เพื่อให้หุ่นยนต์เดินหน้า                             |
|     | <b>บล็อกชุดที่ 4</b> เมื่อไม่กดปุ่ม UP ตัวแอพพลิเคชั่นจะทำการส่งกำสั่ง            |
|     | /mo_stp ไปยังตัวหุ่นยนต                                                           |
|     | <b>บล็อกชุดที่ 5</b> เมื่อทำการกดปุ่ม DOWN ตัวแอพพลิเกชั่นจะทำการส่ง              |
|     | กำสั่ง /mo re ไปยังตัวหุ่นยนต์ เพื่อให้หุ่นยนต์ถอยหลัง                            |
|     | บล็อกชุดที่ 6 เมื่อไม่กดป่ม DOWN ตัวแอพพลิเคชั่นจะทำการส่ง                        |
| ร   | กำสั่ง /mo stp ไปยังตัวหุ่นยนต์                                                   |
| 4   |                                                                                   |
| e e | คำสั่ง /mo ri ไปยังตัวห่นยนต์ เพื่อให้ห่นยนต์เลี้ยวขวา                            |
| Р   |                                                                                   |
| ٩   | คำสั่ง /mo_stp ไปยังตัวหุ่นยนต์                                                   |
| ĥ   | <b>บเลือกหลุดที่ 9</b> เมื่อทำการกลุปบ LEET ตัวแอพพลิเอชั่นจะทำการส่ง             |
|     | ดำสั่ง /mo. le ใจใย้งตัวห่ายยาเต เพื่อให้ห่ายยาเต เอี้ยาต้าย                      |
| IJ  | กายงายเอายะ เบองที่มาและหนึ่งการและหนึ่งการที่และหน้าอาร์จะ                       |
|     | อาสุร (                                                                           |
| ~   | พ แก่ /mo_stp เบองพ มหุ่มอนพ                                                      |
| 9   | บสอกฐิทิท 11 เมอก การเสอนบุม SLIDEK ตรแอพพลเกษนขะกา                               |
| 9   | การสงคาส เลด เบยงตวพุนขนต เพอควบคุมความเรว เนการวง                                |
| •   |                                                                                   |
|     |                                                                                   |
|     | Block 2: When LIGHT button is not pressed, the application will                   |
| n   | send the command "/mo_stp" to the robot.                                          |
| 11  | Block 3: When UP button is pressed, the application will send the                 |
|     | command "/mo_fo" to the robot in order to move forward.                           |
|     | Block 4: When UP button is not pressed, the application will send                 |
|     | the command "/mo_stp" to the robot.                                               |
|     | Block 5: When pressing DOWN button, the application will send                     |
|     | Real 6: When DOWN button is not presed the application will                       |
| .,  | send the command "/mo. stn" to the robot                                          |
| e   | Block 7: When pressing RIGHT button the application will send                     |
|     | the command "/mo_ri" to the robot to turn right                                   |

**Block 11:** When sliding SLIDER button, the application will send sliding value to the robot to control the running speed.

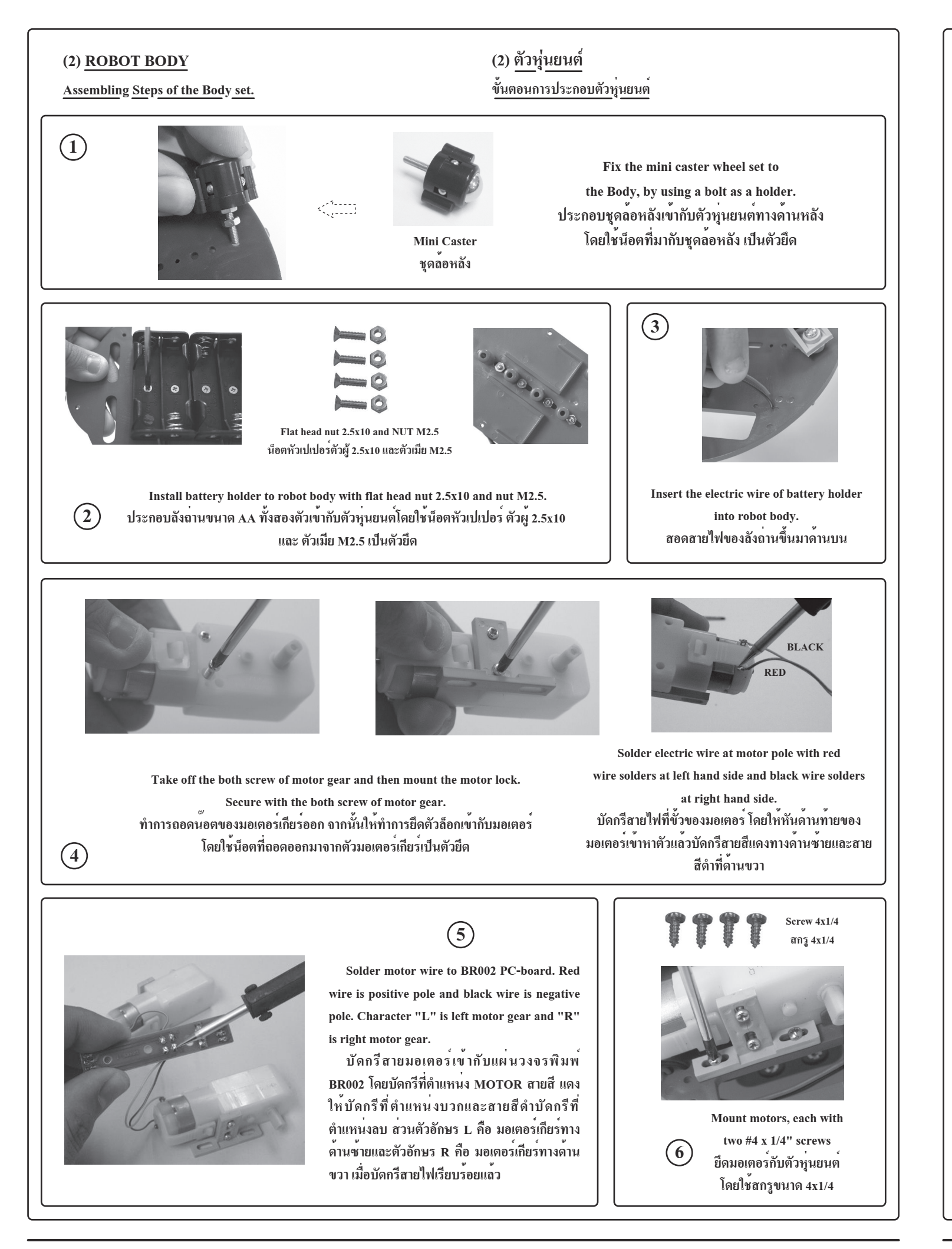

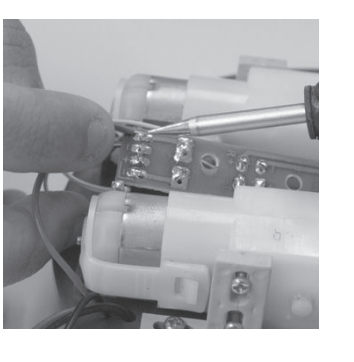

(7)

Solder battery holder wire to BR002 PC-board at B1 and B2. Red wire is positive pole and Black is negative pole.

บัดกรีสายลังถ่านเข้ากับแผ่นวงจรพิมพ BR002 โดยบัดกรีที่ตำแหน่ง B1 และ B2 สายสีแดงให้ทำการบัดกรีที่ตำแหน่งบวกและ สายสีดำให้บัดกรีทำการบัดกรีที่ตำแหน่งลบ

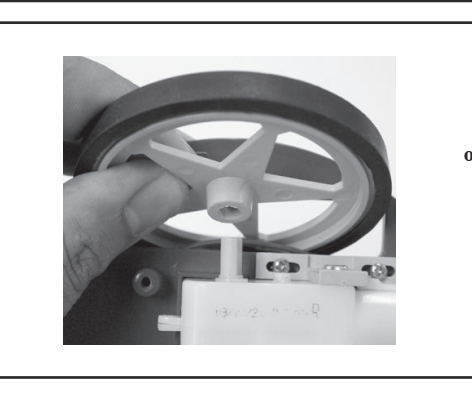

(9)

Install the wheels onto the shaft of the gear motors and secure them

with the remaining two #4 x 1/4"

pointy screws. นำล้อหุ่นยนตุ่มาสวมเข้ากับแกน มอเตอร์เกียร์ จากนั้นให้ใช้สกรู ขนาด 4x1/4 ยึดที่รูตรงกลางของล<sup>้</sup>อ

(10)

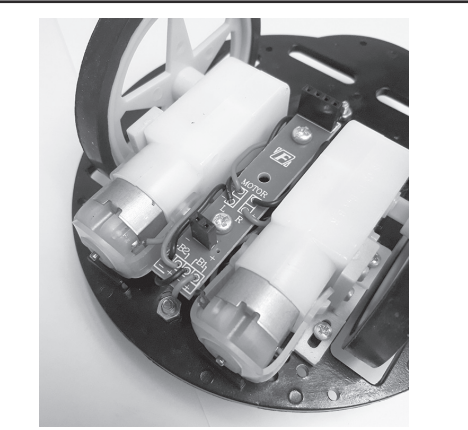

Body robot is completely installed. ตัวหุ่นยนต์ที่ประกอบเสร็จเรียบร้อยแล้ว

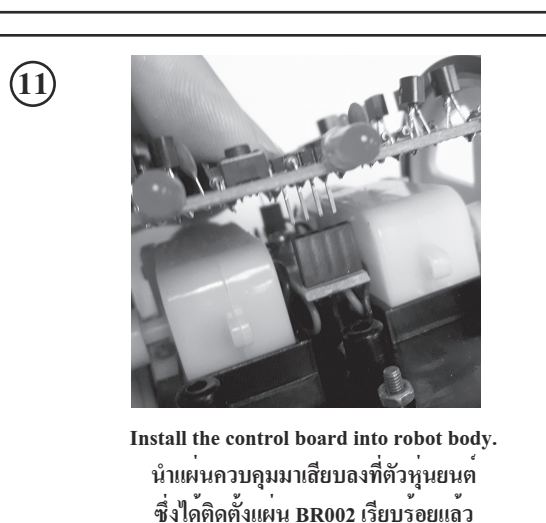

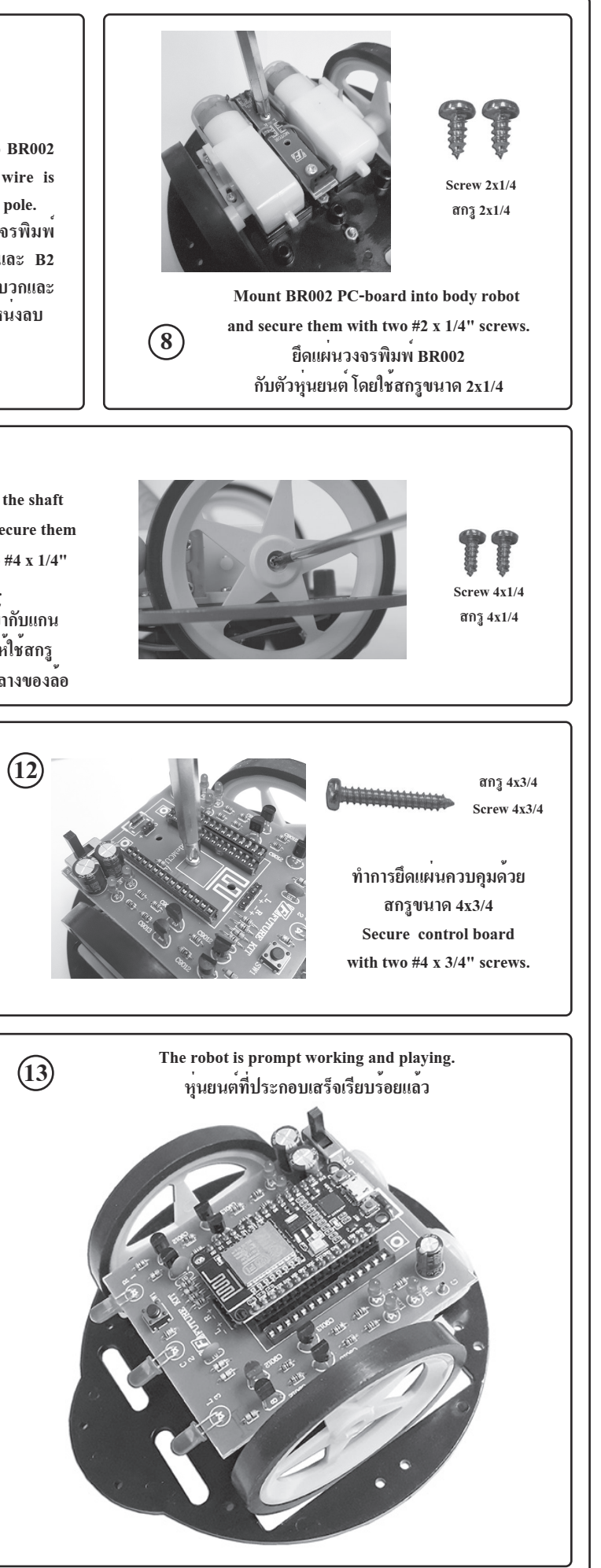

โคดควบคุมหุนยนต SOURCE CODE OF ROBOT (สามารถดาวนโหลดโคดนี้ได้ที่ www.futurekit.com) (This code can be downloaded at www.futurekit.com) 1 | #define M2\_A D5 2 | #define M2 B D6 3 | #define M1 A D7 4 | #define M1 B D8 6 | #define led r D0 7 | #define led ct D2 8 | #define led 1 D3 9| 10 | #define sw setting D1 11 12 | #include <ESP8266WiFi.h> 13 | #include <WiFiClient.h> 14 | #include <ESP8266WebServer.h> 15 | #include <EEPROM.h> 16 17 | void HTTP handleRoot(void); 18 | String command; //String to store app command state. 19 | int speedCar = 800; // 400 - 1023.  $20 \mid \text{int speed Coeff} = 3;$ 21 | const char\* password = "12345678"; 22 | char t ssid; 23 | String ssid2; 24 25 | ESP8266WebServer server(80); 26 27 | #define led r off digitalWrite(led r,HIGH); 28 | #define led r on digitalWrite(led r.LOW); 29 | #define led 1 off digitalWrite(led 1,HIGH); 30 | #define led\_1\_on digitalWrite(led\_1,LOW); 31 | #define led\_ct\_off digitalWrite(led\_ct,HIGH); 32 | #define led\_ct\_on digitalWrite(led\_ct,LOW); 33 34 | #define add pwm 40 35 | #include "inc control.h" 36 37 | void w eeprom() 38 | { 39 | for (int i = 10; i < 20; ++i) {EEPROM.write(i, 0);} // clearing eeprom 40 | for (int i = 0; i < ssid2.length(); ++i){EEPROM.write(i, ssid2[i]);} 41 | EEPROM.commit():  $42 \perp \text{delay}(10)$ 43 | } 44 45 | void r eeprom() 46 | { 47 | t ssid = EEPROM.read(0); 48 | for (int i = 10; i < 20; ++i) { ssid2 += char(EEPROM.read(i)); } 49 | } 50 51 | void setup() 52 | { 53 | pinMode(M1 A,OUTPUT); 54 | pinMode(M1 B,OUTPUT); 55 | pinMode(M2\_A,OUTPUT); 56 | pinMode(M2 B,OUTPUT); 57 58 | pinMode(led\_l, OUTPUT); 59 | pinMode(led r, OUTPUT); 60 | pinMode(led ct, OUTPUT); 61 | pinMode(sw\_setting, INPUT\_PULLUP); 62 63 | led r off; 64 | led\_1\_off; 65 | led ct off; 66 | EEPROM.begin(512); //Initialize EEPROM 67 | Serial.begin(115200);

#### 68 | r\_eeprom();

69 | chk\_sw(); 70 | 71 | IPAddress apIP(192, 168, 4, 1);//-----set ip 72 | IPAddress subIP(255, 255, 255, 0); 73 | 74 | WiFi.mode(WIFI\_AP); 75 | WiFi.softAPConfig(apIP, apIP, subIP); 76 | WiFi.softAP(ssid2, password); 77 | 78 | IPAddress myIP = WiFi.softAPIP(); 79 | Serial.print("AP IP address: "); 80 | Serial.println(myIP); 81 82 | server.on ( "/", HTTP handleRoot ); 83 | server.onNotFound (HTTP handleRoot); 84 | server.on("/led", HTTP GET, light ct); 85 | server.on("/mo\_fo", HTTP\_GET, m\_forward); 86 | server.on("/mo\_re", HTTP\_GET, m\_reverse); 87 | server.on("/mo le", HTTP GET, m turn left); 88 | server.on("/mo\_ri", HTTP\_GET, m\_turn\_right); 89 | server.on("/mo\_stp", HTTP\_GET, m\_stop); 90 | server.begin(); 91 | } 92 | 93 | void loop() 94 | { 95 | server.handleClient(): 96 | chk sw(); 97 | } 98 | 99 | void HTTP handleRoot(void) 100 | {  $101 \mid \text{char chk ssid}=0;$ 102 | if( server.hasArg("State") ){ 103 | Serial.println(server.arg("State")); 104 | command = server.arg("State"); 105 |  $106 \mid \text{if (command} == "0") \text{ speedCar} = 400;$ 107 else if (command == "1") speedCar = 470; 108 else if (command == "2") speedCar = 540; else if (command == "3") speedCar = 610: 109 else if (command == "4") speedCar = 680; 110 | 111 | else if (command == "5") speedCar = 750; else if (command == "6") speedCar = 820; 112 else if (command == "7") speedCar = 890; 113 | 114 | else if (command == "8") speedCar = 960; 115 | else if (command == "9") speedCar = 1023; 116 | } 117 | 118 | if( server.hasArg("IP") ){ Serial.println(server.arg("IP")); } 119 120 | if(server.hasArg("SSID")) 121 | { 122 | ssid2=""; ssid2 = server.arg("SSID"); 123 124 | Serial.println(ssid2); 125 | chk ssid=1; 126 | } 127 | 128 | server.send ( 200, "text/html", "" );  $129 \mid \text{delay}(1);$ 130 131 | if(chk\_ssid==1) 132 | { 133 | w eeprom(); 134 | WiFi disconnect():  $135 \mid \text{delay}(100);$ WiFi.softAP(ssid2, password); 136 137 | } 138 | }

# คำอธิบายโคดควบคุมหุ่นยนต บรรทัดที่ 1 กำหนดให้ M2 A เท่ากับงา D5 บรรทัดที่ 2 กำหนดให้ M2 B เท่ากับขา D6 บรรทัดที่ 3 กำหนดให้ M1 A เท่ากับขา D7 บรรทัดที่ 4 กำหนดให้ M1 B เท่ากับขา D8 บรรทัดที่ 6 กำหนดให้ led r เท่ากับขา D0 บรรทัดที่ 7 กำหนดให้ led ct เท่ากับขา D2 บรรทัดที่ 8 กำหนดให้ led 1 เท่ากับขา D3 บรรทัดที่ 10 กำหนดให้ sw setting เท่ากับขา D1 บรรทัดที่ 12-15 เรียกใช้ไลบอรี่ ESP8266WiFi.h. WiFiClient.h ESP8266WebServer.h U@# EEPROM.h บรรทัดที่ 19 กำหนดให้ speedCar มีค่าเท่ากับ 800 บรรทัดที่ 20 กำหนดให้ speed Coeff มีค่าเท่ากับ 3 บรรทัดที่ 21 รหัสผ่านของ WiFi ที่ต้องการเชื่อมต่อ ในโค้ด อือ 123456789 บรรทัดที่ 25 สร้างออปเจ็ค server เพิ่มเริ่มใช้งาน Web Server ที่พอร์ต 80 บรรทัดที่ 27 กำหนดให้ led r off มีสถานะเป็น HIGH บรรทัดที่ 28 กำหนดให้ led\_r\_on มีสถานะเป็น LOW บรรทัดที่ 29 กำหนดให้ led 1 off มีสถานะเป็น HIGH บรรทัดที่ 30 กำหนดให้ led 1 on มีสถานะเป็น LOW บรรทัดที่ 31 กำหนดให้ led ct off มีสถานะเป็น HIGH บรรทัดที่ 32 กำหนดให้ led ct on มีสถานะเป็น LOW **บรรทัดที่ 34** กำหนดให<sup>้</sup> add\_pwm มีค่าเท่ากับ 40 Line 12-15 Load the library (ESP8266WiFi.h, WiFiClient.h,

**DESCRITION OF SOURCE CODE** Line 1 Assign M2 A to D5 pin. Line 2 Assign M2 B to D6 pin. Line 3 Assign M1 A to D7 pin. Line 4 Assign M1\_B to D8 pin. Line 6 Assign led r to D0 pin. Line 7 Assign led\_ct to D2 pin. Line 8 Assign led\_l to D3 pin. Line 10 Assign sw setting to D1 pin. ESP8266WebServer.h and EEPROM.h) Line 19 Define speedCar of 800. Line 20 Define speed Coeff of 3. Line 21 The WiFi password you want to connect to is 123456789. Line 25 Set web server port number to 80. Line 27 Set led\_r\_off to HIGH. Line 28 Set led r on to LOW. Line 29 Set led 1 off to HIGH. Line 30 Set led\_l\_on to LOW. Line 31 Set led ct off to HIGH. Line 32 Set led ct on to LOW. Line 34 Define add\_pwm of 40. Line 35 Load inc control.h librery.

|   | <b>บรรทัดที่ 35</b> เรียกใช <sup>้</sup> ไลบอรี่ inc_control.h                                  |
|---|-------------------------------------------------------------------------------------------------|
|   | <b>บรรทัดที่ 37</b> สร <sup>้</sup> างฟังก์ชั่นย่อย w_eeprom() ใช้เก็บชื่อหุ่นยนต์ที่เราตั้งไว้ |
|   | จากแอพพลิเคชั่น ใน EEPROM ของ NODE MCU V.3                                                      |
|   | <b>บรรทัดที่ 45</b> สร้างฟังก์ชั่นย่อย r_eeprom() ใช้สำหรับอ่านชื่อ SSID                        |
|   | ของหุ่นยนต์ ที่เราเก็บเอาไว้ใน EEPROM ของ NODE MCU V.3                                          |
|   | บรรทัดที่ 51 สร้างฟังก์ชั้น setup                                                               |
|   | <b>บรรทัดที่ 53-60</b> กำหนดให้ M1_A,M1_B,M2_A,M2_B,led_I,led_r และ                             |
|   | led_ct เป็นขา OUTPUT                                                                            |
|   | <b>บรรทัดที่ 61</b> กำหนดให sw_setting เป็นขา INPUT                                             |
|   | <b>บรรทัดที่ 71</b> ตัวแปร IP Address ของ NODE MCU V.3 คือ 192.168.4.1                          |
| , | <b>บรรทัดที่ 72</b> ตัวแปร SubNet ของ NODE MCU V.3 คือ 255.255.255.0                            |
|   | <b>บรรทัดที่ 74</b> ใช้งาน WiFi ในโหมด AP                                                       |
|   | <b>บรรทัดที่ 75-76</b> กำหนดค่าไปยัง NODE MCU V.3                                               |
|   | <b>บรรทัดที่ 90</b> เปิดการใช้งาน Web Server                                                    |
| J | <b>บรรทัดที่ 93</b> สร <sup>้</sup> างฟังก์ชั่น loop                                            |
|   | <b>บรรทัดที่ 95</b> ตรวจสอบการเรียกใช้งาน Web Server                                            |
|   | <b>บรรทัดที่ 96</b> ตรวจสอบการกคสวิตซ์ที่หุ่นยนต์ ถ้ามีการกคสวิตซ์ จะเป็น                       |
|   | การตั้งชื่อ SSID ของหุ่นยนต์ใหม่                                                                |
|   | <b>บรรทัดที่ 99</b> สร <sup>้</sup> างออปเจ็ค HTTP_handleRoot                                   |
|   | <b>บรรทัดที่ 106-116</b> ใช <sup>้</sup> สำหรับรับคำสั่งจากแอพพลิเคชั่น เพื่อปรับความเร็ว       |
|   | ของมอเตอร์                                                                                      |
|   | <b>บรรทัดที่ 131-137</b> ใช <sup>้</sup> สำหรับเปลี่ยนชื่อหุ่นยนต <i>์</i>                      |

Line 37 Create a sub function w eeprom () to store the robot name that we have set from the application in the EEPROM of NODE MCU V.3.

Line 45 Create a sub function r eeprom () used for reading SSID of robot names. Which we have stored in EEPROM of NODE MCU V.3.

Line 51 Create the setup function.

Line 53-60 Assign output variables to M1 A, M1 B, M2 A, M2 B, led l, led r and led ct.

Line 61 Assign input variables to sw\_setting.

Line 71 The IP Address variable of NODE MCU V.3 is 192.168.4.1.

Line 72 The SubNet variable of the NODE MCU V.3 is 255,255,255.0.

Line 74 Use WiFi in AP mode.

Line 75-76 Set the value to the NODE MCU V.3

Line 90 Enable Web Server

Line 93 Create the loop function.

Line 95 Check the web server usage.

Line 96 Check the switch on the robot. If the button is pressed, it will set SSID name of the new robot.

Line 99 Create HTTP handleRoot object.

Line 106-116 Used for receiving commands from the application. To adjust the speed of the motor.

Line 131-137 Used for changing robot names.

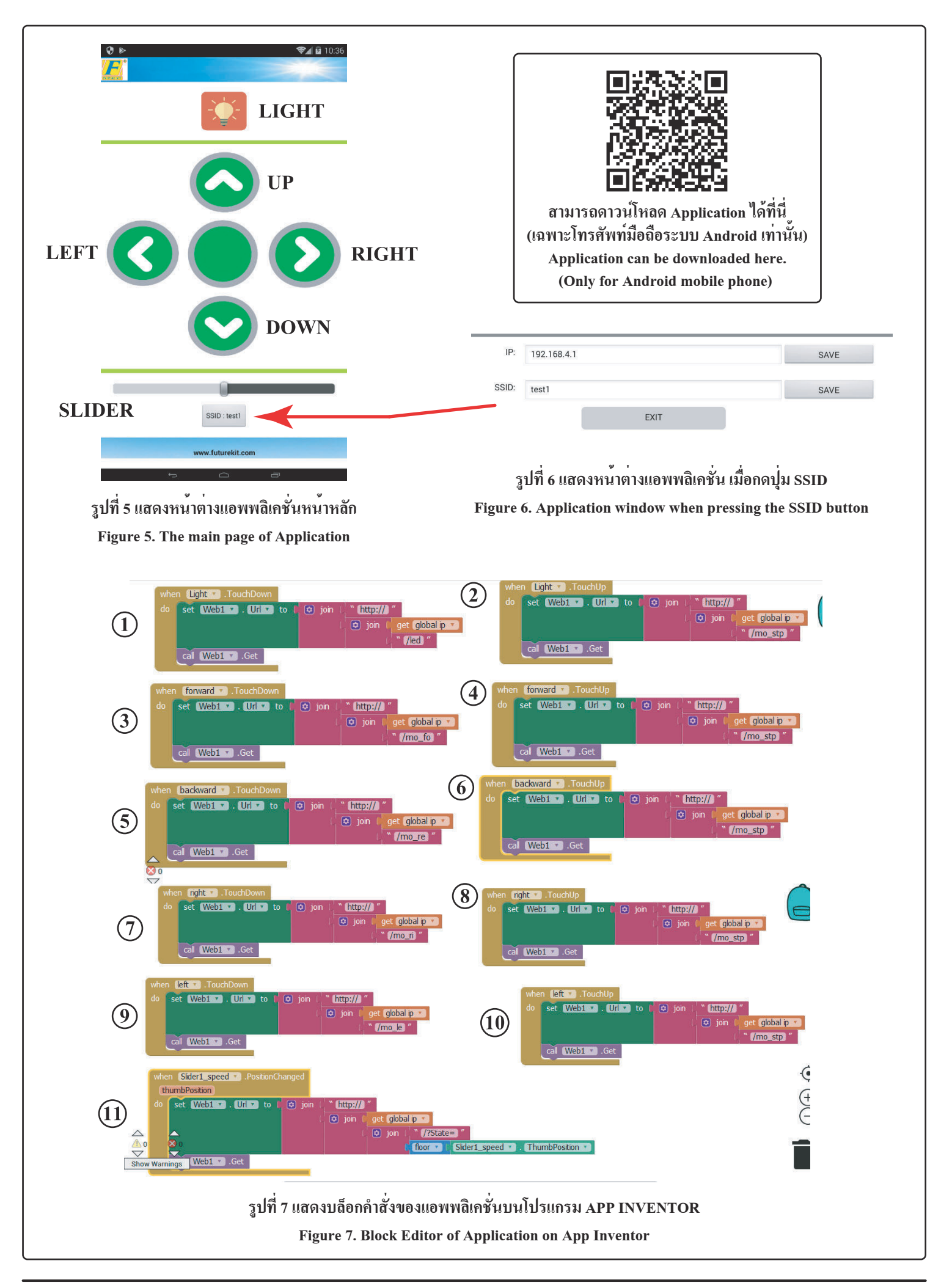

## **แอพพลิเคชั่นบนโทรศัพท์มือถือ** จากรูปที่ 5 จะแสดงหน<sup>้</sup>าต่างของแอพพลิเกชั่นที่เป็นหน<sup>้</sup>าหลัก โดย ในหน<sup>้</sup>าต่างจะประกอบไปด*้*วย ปุ่ม LIGHT มีไว้สำหรับเปิดไฟหน้าของตัวหุ่นยนต*์*

บุ่ม LIGHI ม เวล เหรบเบค เพทน เของควหุนอนต ปุ่ม UP มีไว้สำหรับควบคุมหุ่นยนต์ให้วิ่งไปด้านหน้า ปุ่ม LEFT มีไว้สำหรับควบคุมหุ่นยนต์ให้เลี้ยวซ้าย ปุ่ม RIGHT มีไว้สำหรับควบคุมหุ่นยนต์ให้เลี้ยวขวา ปุ่ม DOWN มีไว้สำหรับควบคุมหุ่นยนต์ให้เลี้ยวขวา

ปุ่ม SLIDER มีไว้สำหรับควบคุมหุ่นยนต์ให้วิ่งเร็วหรือช้าตามการ ปรับสไลด์ โดยถ้าปรับไปทางด้านซ้ายจะเป็นการลดความเร็ว ในทาง ตรงกันข้าม ถ้าปรับไปทางขวา จะเป็นการเร่งความเร็ว

ปุ่ม SSID ใช้สำหรับตั้งชื่อหุ่นยนต์ เมื่อกดปุ่มแล้ว แอพพลิเคชั่นจะ เปลี่ยนไปยังอีกหน้าต่างหนึ่ง ดังรูปที่ 6 โดยช่อง IP จะเป็นการตั้ง II Address ให้ตรงกับตัวหุ่นยนต์ ซึ่งในที่นี้จะใช้ 192.168.4.1 โดยถ้าต้อง การเปลี่ยน จะต้องทำการเปลี่ยนที่ตัวแอพพลิเคชั่นและที่ตัวหุ่นยนต์ให เหมือนกัน ช่อง SSID เป็นจุดตั้งชื่อหุ่นยนต์

ปุ่ม EXIT เป็นปุ่มออกจากหน้าตั้งค่า IP และชื่อ ดังรูปที่ 6 เพื่อกลับ ไปที่หน้าแอพพลิเคชั่นหลัก

## บถ็อกคำสั่งของแอพพลิเคชั่น

**บล็อกชุดที่ 1** เมื่อทำการกดปุ่ม LIGHT ตัวแอพพลิเคชั่นจะทำการ ส่งคำสั่ง /led ไปยังตัวหุ่นยนต*์* เพื่อทำการเปิดไฟหน้า

**บล็อกชุดที่ 2** เมื่อไม่กดปุ่ม LIGHT ตัวแอพพลิเกชั่นจะทำการส่ง

## Mobile application

Figure 5 shows the application window that is the main page, i which the window consists of

LIGHT button is for turning on the headlight of the robot.

**UP button** is for controlling the robot to run forward.

**LEFT button** is for controlling the robot to turn left.

**RIGHT button** is for controlling the robot to turn right.

**DOWN button** is used to control the robot backwards.

**SLIDER button** is for controlling the robot to run fast or slow. If, it is adjusted to the left, will reduce the speed. And if adjusted to the right, will be the acceleration.

SSID button is used to name the robot. When the button is pressed, the application will change to another window as shown in Figure 6. The IP box will set the IP Address to match the robot. In this case, 192.168.4.1 will be used. If you want to change, you must change the application and the robot to the same. SSID point is the robot name.
SSID button is used to name the robot. When the button is Block 8: When RIGHT button is not pressed, the application will send the command "/mo\_stp" to the robot.
Block 9: When pressing LEFT button, the application will send the command "/mo\_le" to the robot in order to turn left.
Block 10: When I EFT button is not pressed, the application will

**EXIT button** is the button to exit the IP and name setting page (see Figure 6) to return to Main application page.

## Block editor of the application

**Block 1:** When pressing LIGHT button, the application will send the command "/led" to the robot. In order to turn on the headlights.

|     | คำสั่ง /mo_stp ไปยังตัวหุ่นยนต <sup>์</sup>                                       |
|-----|-----------------------------------------------------------------------------------|
|     | <b>บล็อกชุดที่ 3</b> เมื่อทำการกดปุ่ม UP ตัวแอพพลิเคชั่นจะทำการส <sup>่</sup> งคำ |
| ย   | สั่ง /mo_fo ใปยังตัวหุ่นยนต์ เพื่อให้หุ่นยนต์เดินหน้า                             |
|     | <b>บล็อกชุดที่ 4</b> เมื่อไม่กดปุ่ม UP ตัวแอพพลิเคชั่นจะทำการส่งกำสั่ง            |
|     | /mo_stp ไปยังตัวหุ่นยนต                                                           |
|     | <b>บล็อกชุดที่ 5</b> เมื่อทำการกดปุ่ม DOWN ตัวแอพพลิเกชั่นจะทำการส่ง              |
|     | กำสั่ง /mo re ไปยังตัวหุ่นยนต์ เพื่อให้หุ่นยนต์ถอยหลัง                            |
|     | บล็อกชุดที่ 6 เมื่อไม่กดป่ม DOWN ตัวแอพพลิเคชั่นจะทำการส่ง                        |
| ร   | กำสั่ง /mo stp ไปยังตัวหุ่นยนต์                                                   |
| 4   |                                                                                   |
| e e | คำสั่ง /mo ri ไปยังตัวห่นยนต์ เพื่อให้ห่นยนต์เลี้ยวขวา                            |
| Р   |                                                                                   |
| ٩   | คำสั่ง /mo_stp ไปยังตัวหุ่นยนต์                                                   |
| ĥ   | <b>บเลือกหลุดที่ 9</b> เมื่อทำการกลุปบ LEET ตัวแอพพลิเอชั่นจะทำการส่ง             |
|     | ดำสั่ง /mo. le ใจใย้งตัวห่ายยาเต เพื่อให้ห่ายยาเต เอี้ยาต้าย                      |
| IJ  | กายงายเอายะ เบองที่มาและหนึ่งการและหนึ่งการที่และหน้าอาร์จะ                       |
|     | อาสุร (                                                                           |
| ~   | พ แก่ /mo_stp เบองพ มหุ่มอนพ                                                      |
| 9   | บสอกฐิทิท 11 เมอก การเสอนบุม SLIDEK ตรแอพพลเกษนขะกา                               |
| 9   | การสงคาส เลด เบยงตวพุนขนต เพอควบคุมความเรว เนการวง                                |
| •   |                                                                                   |
|     |                                                                                   |
|     | Block 2: When LIGHT button is not pressed, the application will                   |
| n   | send the command "/mo_stp" to the robot.                                          |
| 11  | Block 3: When UP button is pressed, the application will send the                 |
|     | command "/mo_fo" to the robot in order to move forward.                           |
|     | Block 4: When UP button is not pressed, the application will send                 |
|     | the command "/mo_stp" to the robot.                                               |
|     | Block 5: When pressing DOWN button, the application will send                     |
|     | Real 6: When DOWN button is not presed the application will                       |
| .,  | send the command "/mo. stn" to the robot                                          |
| e   | Block 7: When pressing RIGHT button the application will send                     |
|     | the command "/mo_ri" to the robot to turn right                                   |

**Block 11:** When sliding SLIDER button, the application will send sliding value to the robot to control the running speed.

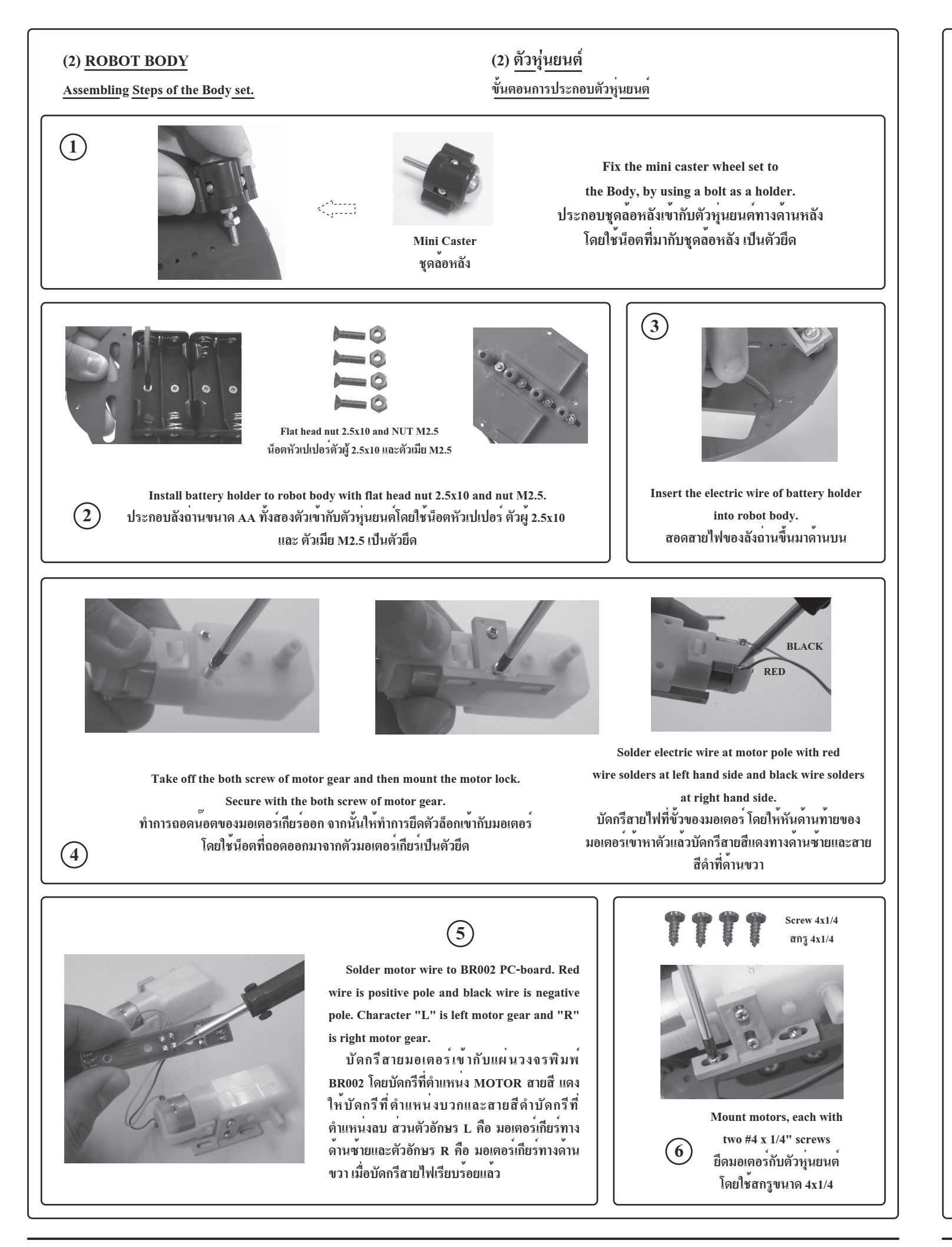

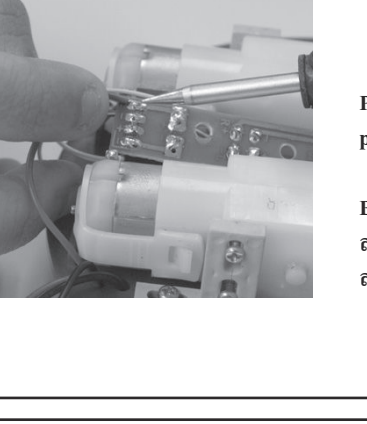

(7)

Solder battery holder wire to BR002 PC-board at B1 and B2. Red wire is positive pole and Black is negative pole.

บัดกรีสายลังถ่านเข้ากับแผ่นวงจรพิมพ BR002 โดยบัดกรีที่ตำแหน่ง B1 และ B2 สายสีแดงให้ทำการบัดกรีที่ตำแหน่งบวกและ สายสีดำให้บัดกรีทำการบัดกรีที่ตำแหน่งลบ

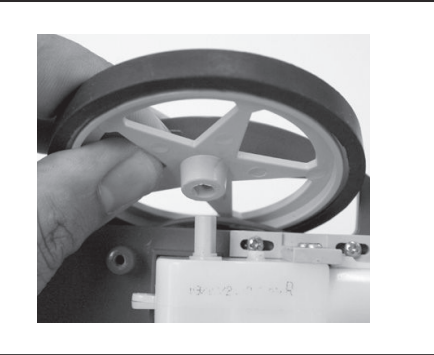

(9)

Install the wheels onto the shaft of the gear motors and secure them

with the remaining two #4 x 1/4"

pointy screws. นำล้อหุ่นยนตุ่มาสวมเข้ากับแกน มอเตอร์เกียร์ จากนั้นให้ใช้สกรู ขนาด 4x1/4 ยึดที่รูตรงกลางของล<sup>้</sup>อ

(10)

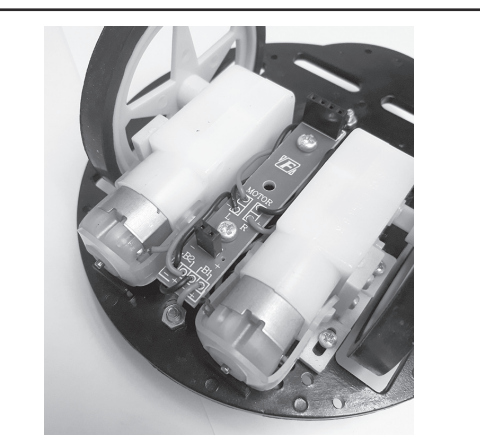

Body robot is completely installed. ตัวหุ่นยนต์ที่ประกอบเสร็จเรียบร้อยแล้ว

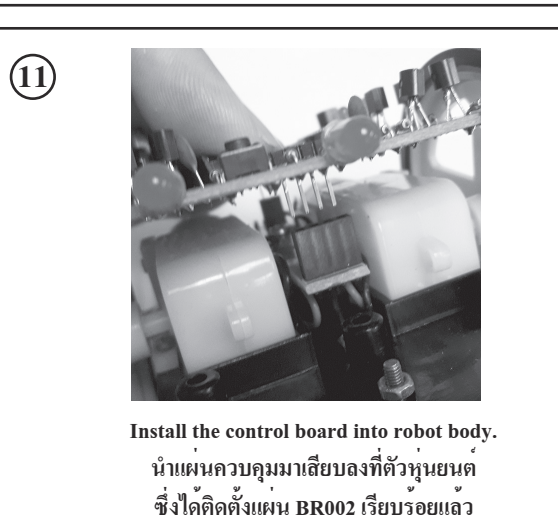

HIGH QUALITY ELECTRONIC KIT SET FOR HOBBY & EDUCATION

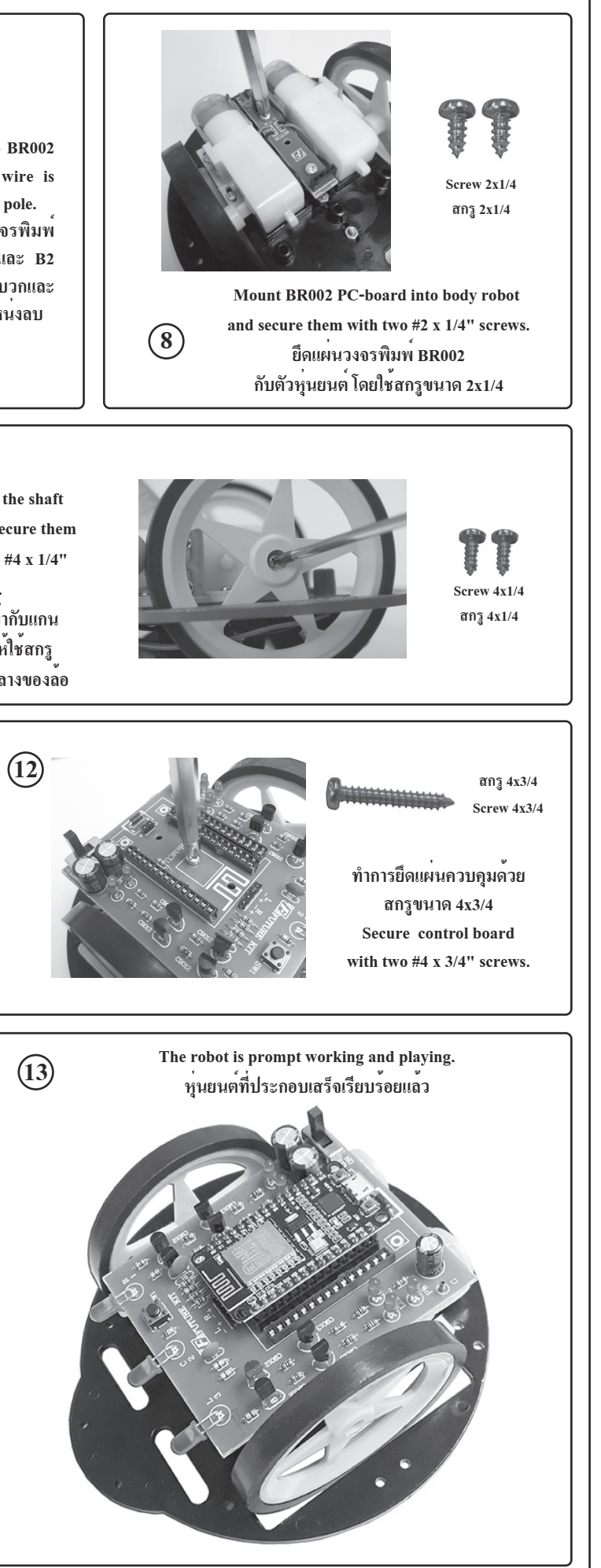

โคดควบคุมหุนยนต SOURCE CODE OF ROBOT (สามารถดาวนโหลดโคดนี้ได้ที่ www.futurekit.com) (This code can be downloaded at www.futurekit.com) 1 | #define M2\_A D5 2 | #define M2 B D6 3 | #define M1 A D7 4 | #define M1 B D8 6 | #define led r D0 7 | #define led ct D2 8 | #define led 1 D3 9| 10 | #define sw setting D1 11 12 | #include <ESP8266WiFi.h> 13 | #include <WiFiClient.h> 14 | #include <ESP8266WebServer.h> 15 | #include <EEPROM.h> 16 17 | void HTTP handleRoot(void); 18 | String command; //String to store app command state. 19 | int speedCar = 800; // 400 - 1023.  $20 \mid \text{int speed Coeff} = 3;$ 21 | const char\* password = "12345678"; 22 | char t ssid; 23 | String ssid2; 24 25 | ESP8266WebServer server(80); 26 27 | #define led r off digitalWrite(led r,HIGH); 28 | #define led r on digitalWrite(led r.LOW); 29 | #define led 1 off digitalWrite(led 1,HIGH); 30 | #define led\_1\_on digitalWrite(led\_1,LOW); 31 | #define led\_ct\_off digitalWrite(led\_ct,HIGH); 32 | #define led\_ct\_on digitalWrite(led\_ct,LOW); 33 34 | #define add pwm 40 35 | #include "inc control.h" 36 37 | void w eeprom() 38 | { 39 | for (int i = 10; i < 20; ++i) {EEPROM.write(i, 0);} // clearing eeprom 40 | for (int i = 0; i < ssid2.length(); ++i){EEPROM.write(i, ssid2[i]);} 41 | EEPROM.commit():  $42 \perp \text{delay}(10)$ 43 | } 44 45 | void r eeprom() 46 | { 47 | t ssid = EEPROM.read(0); 48 | for (int i = 10; i < 20; ++i) { ssid2 += char(EEPROM.read(i)); } 49 | } 50 51 | void setup() 52 | { 53 | pinMode(M1 A,OUTPUT); 54 | pinMode(M1 B,OUTPUT); 55 | pinMode(M2\_A,OUTPUT); 56 | pinMode(M2 B,OUTPUT); 57 58 | pinMode(led\_l, OUTPUT); 59 | pinMode(led r, OUTPUT); 60 | pinMode(led ct, OUTPUT); 61 | pinMode(sw\_setting, INPUT\_PULLUP); 62 63 | led r off; 64 | led\_1\_off; 65 | led ct off; 66 | EEPROM.begin(512); //Initialize EEPROM 67 | Serial.begin(115200);

#### 68 | r\_eeprom();

69 | chk\_sw(); 70 | 71 | IPAddress apIP(192, 168, 4, 1);//-----set ip 72 | IPAddress subIP(255, 255, 255, 0); 73 | 74 | WiFi.mode(WIFI\_AP); 75 | WiFi.softAPConfig(apIP, apIP, subIP); 76 | WiFi.softAP(ssid2, password); 77 | 78 | IPAddress myIP = WiFi.softAPIP(); 79 | Serial.print("AP IP address: "); 80 | Serial.println(myIP); 81 82 | server.on ( "/", HTTP handleRoot ); 83 | server.onNotFound (HTTP handleRoot); 84 | server.on("/led", HTTP GET, light ct); 85 | server.on("/mo\_fo", HTTP\_GET, m\_forward); 86 | server.on("/mo\_re", HTTP\_GET, m\_reverse); 87 | server.on("/mo le", HTTP GET, m turn left); 88 | server.on("/mo\_ri", HTTP\_GET, m\_turn\_right); 89 | server.on("/mo\_stp", HTTP\_GET, m\_stop); 90 | server.begin(); 91 | } 92 | 93 | void loop() 94 | { 95 | server.handleClient(): 96 | chk sw(); 97 | } 98 | 99 | void HTTP handleRoot(void) 100 | {  $101 \mid \text{char chk ssid}=0;$ 102 | if( server.hasArg("State") ){ 103 | Serial.println(server.arg("State")); 104 | command = server.arg("State"); 105 |  $106 \mid \text{if (command} == "0") \text{ speedCar} = 400;$ 107 else if (command == "1") speedCar = 470; 108 else if (command == "2") speedCar = 540; else if (command == "3") speedCar = 610: 109 else if (command == "4") speedCar = 680; 110 | 111 | else if (command == "5") speedCar = 750; else if (command == "6") speedCar = 820; 112 else if (command == "7") speedCar = 890; 113 | 114 | else if (command == "8") speedCar = 960; 115 | else if (command == "9") speedCar = 1023; 116 | } 117 | 118 | if( server.hasArg("IP") ){ Serial.println(server.arg("IP")); } 119 120 | if(server.hasArg("SSID")) 121 | { 122 | ssid2=""; ssid2 = server.arg("SSID"); 123 124 | Serial.println(ssid2); 125 | chk ssid=1; 126 | } 127 | 128 | server.send ( 200, "text/html", "" );  $129 \mid \text{delay}(1);$ 130 131 | if(chk\_ssid==1) 132 | { 133 | w eeprom(); 134 | WiFi disconnect():  $135 \mid \text{delay}(100);$ WiFi.softAP(ssid2, password); 136 137 | } 138 | }

# คำอธิบายโคดควบคุมหุ่นยนต บรรทัดที่ 1 กำหนดให้ M2 A เท่ากับงา D5 บรรทัดที่ 2 กำหนดให้ M2 B เท่ากับขา D6 บรรทัดที่ 3 กำหนดให้ M1 A เท่ากับขา D7 บรรทัดที่ 4 กำหนดให้ M1 B เท่ากับขา D8 บรรทัดที่ 6 กำหนดให้ led r เท่ากับขา D0 บรรทัดที่ 7 กำหนดให้ led ct เท่ากับขา D2 บรรทัดที่ 8 กำหนดให้ led 1 เท่ากับขา D3 บรรทัดที่ 10 กำหนดให้ sw setting เท่ากับขา D1 บรรทัดที่ 12-15 เรียกใช้ไลบอรี่ ESP8266WiFi.h. WiFiClient.h ESP8266WebServer.h U@# EEPROM.h บรรทัดที่ 19 กำหนดให้ speedCar มีค่าเท่ากับ 800 บรรทัดที่ 20 กำหนดให้ speed Coeff มีค่าเท่ากับ 3 บรรทัดที่ 21 รหัสผ่านของ WiFi ที่ต้องการเชื่อมต่อ ในโค้ด อือ 123456789 บรรทัดที่ 25 สร้างออปเจ็ค server เพิ่มเริ่มใช้งาน Web Server ที่พอร์ต 80 บรรทัดที่ 27 กำหนดให้ led r off มีสถานะเป็น HIGH บรรทัดที่ 28 กำหนดให้ led\_r\_on มีสถานะเป็น LOW บรรทัดที่ 29 กำหนดให้ led 1 off มีสถานะเป็น HIGH บรรทัดที่ 30 กำหนดให้ led 1 on มีสถานะเป็น LOW บรรทัดที่ 31 กำหนดให้ led ct off มีสถานะเป็น HIGH บรรทัดที่ 32 กำหนดให้ led ct on มีสถานะเป็น LOW **บรรทัดที่ 34** กำหนดให<sup>้</sup> add\_pwm มีค่าเท่ากับ 40 Line 12-15 Load the library (ESP8266WiFi.h, WiFiClient.h,

**DESCRITION OF SOURCE CODE** Line 1 Assign M2 A to D5 pin. Line 2 Assign M2 B to D6 pin. Line 3 Assign M1 A to D7 pin. Line 4 Assign M1\_B to D8 pin. Line 6 Assign led r to D0 pin. Line 7 Assign led\_ct to D2 pin. Line 8 Assign led\_l to D3 pin. Line 10 Assign sw setting to D1 pin. ESP8266WebServer.h and EEPROM.h) Line 19 Define speedCar of 800. Line 20 Define speed Coeff of 3. Line 21 The WiFi password you want to connect to is 123456789. Line 25 Set web server port number to 80. Line 27 Set led\_r\_off to HIGH. Line 28 Set led r on to LOW. Line 29 Set led 1 off to HIGH. Line 30 Set led\_l\_on to LOW. Line 31 Set led ct off to HIGH. Line 32 Set led ct on to LOW. Line 34 Define add\_pwm of 40. Line 35 Load inc control.h librery.

| <b>บรรทัดที่ 35</b> เรียกใช้ไลบอรี่ inc_control.h                                               |
|-------------------------------------------------------------------------------------------------|
| <b>บรรทัดที่ 37</b> สร <sup>้</sup> างฟังก์ชั่นย่อย w_eeprom() ใช้เก็บชื่อหุ่นยนต์ที่เราตั้งไว้ |
| จากแอพพลิเคชั่น ใน EEPROM ของ NODE MCU V.3                                                      |
| <b>บรรทัดที่ 45</b> สร้างฟังก์ชั่นย่อย r_eeprom() ใช้สำหรับอ่านชื่อ SSID                        |
| ของหุ่นยนต์ ที่เราเก็บเอาไว้ใน EEPROM ของ NODE MCU V.3                                          |
| <b>บรรทัดที่ 51</b> สร้างฟังก์ชั่น setup                                                        |
| <b>บรรทัดที่ 53-60</b> กำหนดให้ M1_A,M1_B,M2_A,M2_B,led_I,led_r และ                             |
| led_ct เป็นขา OUTPUT                                                                            |
| บรรทัดที่ 61 กำหนดให้ sw_setting เป็นขา INPUT                                                   |
| <b>บรรทัดที่ 71</b> ตัวแปร IP Address ของ NODE MCU V.3 คือ 192.168.4.1                          |
| ั้ <b>บรรทัดที่ 72</b> ตัวแปร SubNet ของ NODE MCU V.3 คือ 255.255.255.0                         |
| <b>บรรทัดที่ 74</b> ใช้งาน WiFi ในโหมด AP                                                       |
| <b>บรรทัดที่ 75-76</b> กำหนด <sub>ด</sub> าไปยัง NODE MCU V.3                                   |
| บรรทัลที่ 90 เปิดการใช้งาน Web Server                                                           |
| <b>บรรทัดที่ 93</b> สร้างฟังก์ชั่น loop                                                         |
| บรรทัดที่ 95 ตรวจสอบการเรียกใช้งาน Web Server                                                   |
| <b>บรรทัดที่ 96</b> ตรวจสอบการกดสวิตซ <i>์</i> ที่หุ่นยนต ์ถ้ามีการกดสวิตซ์ จะเป็น              |
| การตั้งชื่อ SSID ของหุ่นยนต์ใหม่                                                                |
| <b>บรรทัดที่ 99</b> สร้างออปเจ็ค HTTP_handleRoot                                                |
| <b>บรรทัดที่ 106-116</b> ใช <i>้</i> สำหรับรับคำสั่งจากแอพพลิเคชั่น เพื่อปรับความเร็ว           |
| ของมอเตอร์                                                                                      |
| <b>บรรทัดที่ 131-137</b> ใช <i>้</i> สำหรับเปลี่ยนชื่อหุ่นยนต <i>์</i>                          |

Line 37 Create a sub function w eeprom () to store the robot name that we have set from the application in the EEPROM of NODE MCU V.3.

Line 45 Create a sub function r eeprom () used for reading SSID of robot names. Which we have stored in EEPROM of NODE MCU V.3.

Line 51 Create the setup function.

Line 53-60 Assign output variables to M1 A, M1 B, M2 A, M2 B, led l, led r and led ct.

Line 61 Assign input variables to sw\_setting.

Line 71 The IP Address variable of NODE MCU V.3 is 192.168.4.1.

Line 72 The SubNet variable of the NODE MCU V.3 is 255,255,255.0.

Line 74 Use WiFi in AP mode.

Line 75-76 Set the value to the NODE MCU V.3

Line 90 Enable Web Server

Line 93 Create the loop function.

Line 95 Check the web server usage.

Line 96 Check the switch on the robot. If the button is pressed, it will set SSID name of the new robot.

Line 99 Create HTTP handleRoot object.

Line 106-116 Used for receiving commands from the application. To adjust the speed of the motor.

Line 131-137 Used for changing robot names.

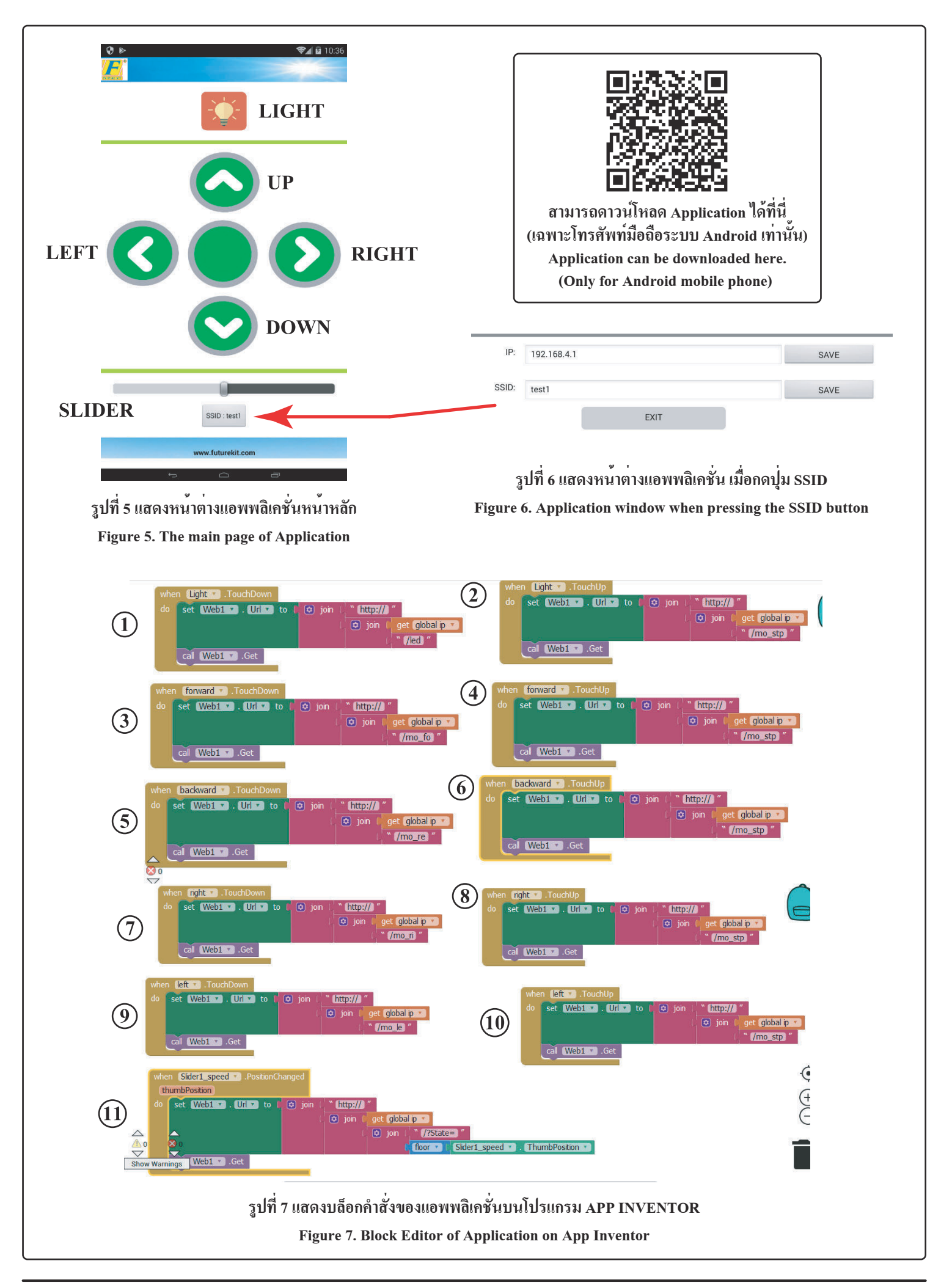

## **แอพพลิเคชั่นบนโทรศัพท์มือถือ** จากรูปที่ 5 จะแสดงหน<sup>้</sup>าต่างของแอพพลิเกชั่นที่เป็นหน<sup>้</sup>าหลัก โดย ในหน<sup>้</sup>าต่างจะประกอบไปด*้*วย ปุ่ม LIGHT มีไว้สำหรับเปิดไฟหน้าของตัวหุ่นยนต*์*

บุ่ม LIGHI ม เวล เหรบเบค เพทน เของควหุนอนต ปุ่ม UP มีไว้สำหรับควบคุมหุ่นยนต์ให้วิ่งไปด้านหน้า ปุ่ม LEFT มีไว้สำหรับควบคุมหุ่นยนต์ให้เลี้ยวซ้าย ปุ่ม RIGHT มีไว้สำหรับควบคุมหุ่นยนต์ให้เลี้ยวขวา ปุ่ม DOWN มีไว้สำหรับควบคุมหุ่นยนต์ให้เลี้ยวขวา

ปุ่ม SLIDER มีไว้สำหรับควบคุมหุ่นยนต์ให้วิ่งเร็วหรือช้าตามการ ปรับสไลด์ โดยถ้าปรับไปทางด้านซ้ายจะเป็นการลดความเร็ว ในทาง ตรงกันข้าม ถ้าปรับไปทางขวา จะเป็นการเร่งความเร็ว

ปุ่ม SSID ใช้สำหรับตั้งชื่อหุ่นยนต์ เมื่อกดปุ่มแล้ว แอพพลิเคชั่นจะ เปลี่ยนไปยังอีกหน้าต่างหนึ่ง ดังรูปที่ 6 โดยช่อง IP จะเป็นการตั้ง II Address ให้ตรงกับตัวหุ่นยนต์ ซึ่งในที่นี้จะใช้ 192.168.4.1 โดยถ้าต้อง การเปลี่ยน จะต้องทำการเปลี่ยนที่ตัวแอพพลิเคชั่นและที่ตัวหุ่นยนต์ให เหมือนกัน ช่อง SSID เป็นจุดตั้งชื่อหุ่นยนต์

ปุ่ม EXIT เป็นปุ่มออกจากหน้าตั้งค่า IP และชื่อ ดังรูปที่ 6 เพื่อกลับ ไปที่หน้าแอพพลิเคชั่นหลัก

## บถ็อกคำสั่งของแอพพลิเคชั่น

**บล็อกชุดที่ 1** เมื่อทำการกดปุ่ม LIGHT ตัวแอพพลิเคชั่นจะทำการ ส่งคำสั่ง /led ไปยังตัวหุ่นยนต*์* เพื่อทำการเปิดไฟหน้า

**บล็อกชุดที่ 2** เมื่อไม่กดปุ่ม LIGHT ตัวแอพพลิเกชั่นจะทำการส่ง

## Mobile application

Figure 5 shows the application window that is the main page, i which the window consists of

LIGHT button is for turning on the headlight of the robot.

**UP button** is for controlling the robot to run forward.

**LEFT button** is for controlling the robot to turn left.

**RIGHT button** is for controlling the robot to turn right.

**DOWN button** is used to control the robot backwards.

**SLIDER button** is for controlling the robot to run fast or slow. If, it is adjusted to the left, will reduce the speed. And if adjusted to the right, will be the acceleration.

SSID button is used to name the robot. When the button is pressed, the application will change to another window as shown in Figure 6. The IP box will set the IP Address to match the robot. In this case, 192.168.4.1 will be used. If you want to change, you must change the application and the robot to the same. SSID point is the robot name.
SSID button is used to name the robot. When the button is Block 8: When RIGHT button is not pressed, the application will send the command "/mo\_stp" to the robot.
Block 9: When pressing LEFT button, the application will send the command "/mo\_le" to the robot in order to turn left.
Block 10: When I EFT button is not pressed, the application will

**EXIT button** is the button to exit the IP and name setting page (see Figure 6) to return to Main application page.

## Block editor of the application

**Block 1:** When pressing LIGHT button, the application will send the command "/led" to the robot. In order to turn on the headlights.

|     | คำสั่ง /mo_stp ไปยังตัวหุ่นยนต <sup>์</sup>                                       |
|-----|-----------------------------------------------------------------------------------|
|     | <b>บล็อกชุดที่ 3</b> เมื่อทำการกดปุ่ม UP ตัวแอพพลิเคชั่นจะทำการส <sup>่</sup> งคำ |
| ย   | สั่ง /mo_fo ใปยังตัวหุ่นยนต์ เพื่อให้หุ่นยนต์เดินหน้า                             |
|     | <b>บล็อกชุดที่ 4</b> เมื่อไม่กดปุ่ม UP ตัวแอพพลิเคชั่นจะทำการส่งกำสั่ง            |
|     | /mo_stp ไปยังตัวหุ่นยนต                                                           |
|     | <b>บล็อกชุดที่ 5</b> เมื่อทำการกดปุ่ม DOWN ตัวแอพพลิเกชั่นจะทำการส่ง              |
|     | กำสั่ง /mo re ไปยังตัวหุ่นยนต์ เพื่อให้หุ่นยนต์ถอยหลัง                            |
|     | บล็อกชุดที่ 6 เมื่อไม่กดป่ม DOWN ตัวแอพพลิเคชั่นจะทำการส่ง                        |
| ร   | กำสั่ง /mo stp ไปยังตัวหุ่นยนต์                                                   |
| 4   |                                                                                   |
| e e | คำสั่ง /mo ri ไปยังตัวห่นยนต์ เพื่อให้ห่นยนต์เลี้ยวขวา                            |
| Р   |                                                                                   |
| ٩   | คำสั่ง /mo_stp ไปยังตัวหุ่นยนต์                                                   |
| ĥ   | <b>บเลือกหลุดที่ 9</b> เมื่อทำการกลุปบ LEET ตัวแอพพลิเอชั่นจะทำการส่ง             |
|     | ดำสั่ง /mo. le ใจใย้งตัวห่ายยาเต เพื่อให้ห่ายยาเต เอี้ยาต้าย                      |
| IJ  | กายงายเอายะ เบองที่มาและหนึ่งการและหนึ่งการเกิดหนึ่งเอะหน้าอาร์จะ                 |
|     | อาสุร (                                                                           |
| ~   | พ แก่ /mo_stp เบองพ มหุ่มอนพ                                                      |
| 9   | บสอกฐิทิท 11 เมอก การเสอนบุม SLIDEK ตรแอพพลเกษนขะกา                               |
| 9   | การสงคาส เลด เบยงตวพุนขนต เพอควบคุมความเรว เนการวง                                |
| •   |                                                                                   |
|     |                                                                                   |
|     | Block 2: When LIGHT button is not pressed, the application will                   |
| n   | send the command "/mo_stp" to the robot.                                          |
| 11  | Block 3: When UP button is pressed, the application will send the                 |
|     | command "/mo_fo" to the robot in order to move forward.                           |
|     | Block 4: When UP button is not pressed, the application will send                 |
|     | the command "/mo_stp" to the robot.                                               |
|     | Block 5: When pressing DOWN button, the application will send                     |
|     | Real 6: When DOWN button is not presed the application will                       |
| .,  | send the command "/mo. stn" to the robot                                          |
| e   | Block 7: When pressing RIGHT button the application will send                     |
|     | the command "/mo_ri" to the robot to turn right                                   |

**Block 11:** When sliding SLIDER button, the application will send sliding value to the robot to control the running speed.